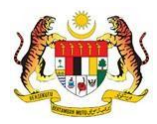

# SISTEM PERAKAUNAN AKRUAN KERAJAAN NEGERI (iSPEKS)

# **USER MANUAL**

# Proses Penghantaran Fail *Autopay* ke Bank / Badan Berkanun / Agensi Potongan Gaji (APG) (Gaji)

Untuk

JABATAN AKAUNTAN NEGARA MALAYSIA

TERHAD

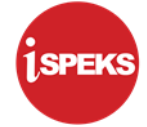

|                   | Ringkasan Penyerahan                                                |
|-------------------|---------------------------------------------------------------------|
| Penerangan        | Objektif dokumen penyediaan Manual Pengguna ini adalah untuk        |
|                   | membantu pengguna sistem memahami aliran proses dan merupakan       |
|                   | bahan rujukan atau panduan penggunaan sistem iSPEKS ini.            |
|                   | Dokumentasi ini juga menerangkan dengan terperinci bagaimana sistem |
|                   | ini berfungsi dan memberi gambaran kepada pengguna bagaimana untuk  |
|                   | menggunakan sistem tersebut.                                        |
| Aliran Kerja atau | Sila rujuk lampiran yang disediakan                                 |
| Aliran Tugas      |                                                                     |
| Kriteria          | Tidak berkenaan.                                                    |
| Penerimaan        |                                                                     |
| Keputusan Ujian   | Tidak berkenaan.                                                    |
| (Jika berkaitan)  |                                                                     |
| Komen             | Tidak berkenaan.                                                    |

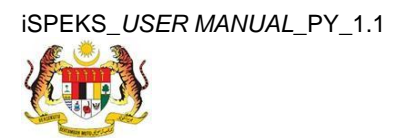

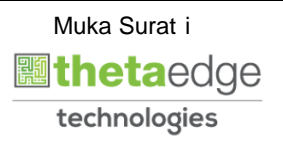

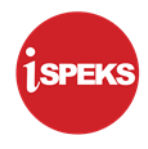

### Pentadbiran dan Pengurusan Dokumen

#### Semakan Dokumen

| Bil | Versi | Tarikh     | Dikemaskini Oleh           | Catatan            |
|-----|-------|------------|----------------------------|--------------------|
| 1   | 1.1   | 19/07/2019 | Theta Technologies Sdn Bhd | Keluaran Versi 1.1 |

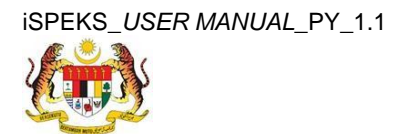

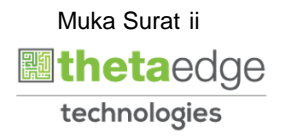

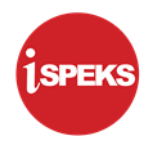

# ISI KANDUNGAN

| 1.0 | GLC | SARI. |                                                    | 1  |
|-----|-----|-------|----------------------------------------------------|----|
| 2.0 | PRC | SES F | PENGHANTARAN FAIL AUTOPAY KE BANK/ AGENSI          | 2  |
|     | 2.1 | Skrin | Penyedia                                           | 2  |
|     |     | 2.1.1 | Skrin Penyediaan Proses Fail Autopay ke Bank       | 5  |
|     |     | 2.1.2 | Skrin Penyediaan Proses Fail Autopay ke Agensi     | 7  |
|     | 2.2 | Skrin | Penyemak                                           | 11 |
|     |     | 2.2.1 | Skrin Semakan Proses Fail Autopay ke Bank          | 13 |
|     |     | 2.2.2 | Skrin Semakan Proses Fail Autopay ke Agensi        | 17 |
|     | 2.3 | Skrin | Pelulus                                            | 21 |
|     |     | 2.3.1 | Skrin Kelulusan Proses Fail Autopay ke Bank        | 24 |
|     |     | 2.3.2 | Skrin Kelulusan proses Fail Autopay ke Bank Agensi | 25 |

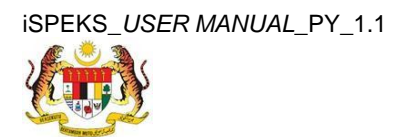

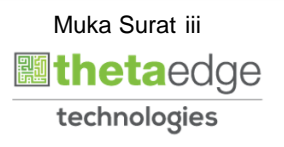

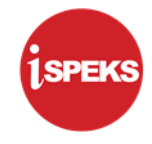

# 1.0 GLOSARI

| Terma  | Keterangan Proses                        |
|--------|------------------------------------------|
| TTSB   | Theta Technologies Sdn Bhd               |
| iSPEKS | Sistem Perakaunan Akruan Kerajaan Negeri |
| JANM   | Jabatan Akauntan Negara Malaysia         |
| PY     | Modul Gaji                               |

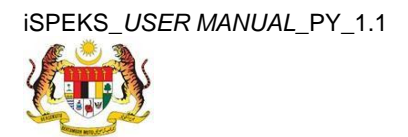

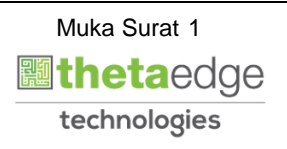

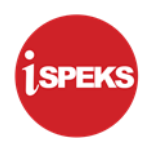

# 2.0 PROSES PENGHANTARAN FAIL AUTOPAY KE BANK/ AGENSI

Fungsi ini digunakan sebagai proses penghantaran fail *autopay* ke bank dan agensi potongan gaji. Proses ini dilakukan oleh pengguna di peringkat BN

#### 2.1 Skrin Penyedia

Pegawai Penyedia perlu memasukkan maklumat untuk melakukan Proses *Autopay* yang digunakan sebagai proses penghantaran fail *autopay* ke bank dan agensi potongan gaji.

#### 1. Skrin Log Masuk Aplikasi iSPEKS dipaparkan.

| LOG Masuk 1<br>901001081231<br>Log Masuk 2<br>Lupa Kata Laluan? 3 | 1SPEKS<br>Sistem Perakaunan Akruan Kerajaan Negeri | VID |
|-------------------------------------------------------------------|----------------------------------------------------|-----|
| 901001081231<br>Log Masuk 2 Lupa Kata Laluan? 3                   | LOG Masuk 🕧                                        |     |
| Log Masuk 2                                                       | 901001081231                                       |     |
| Log Masuk 2                                                       |                                                    |     |
| $\sim$                                                            | Log Masuk 2                                        |     |
|                                                                   |                                                    |     |

| Langkah | Tindakan                       | Catatan |
|---------|--------------------------------|---------|
| 1       | Klik untuk masukan ID PENGGUNA |         |
| 2       | Klik untuk masukan KATA LALUAN |         |
| 3       | Klik pada butang LOG MASUK     |         |

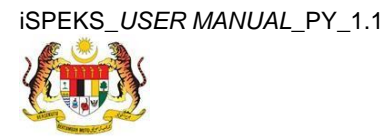

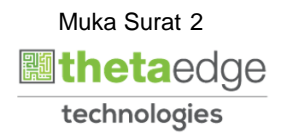

2. Skrin Menu Sisi iSPEKS dipaparkan.

| Main Tit   | le           |                                        |                                                 |               |          |                   |                      |                    |         |                    |                              |
|------------|--------------|----------------------------------------|-------------------------------------------------|---------------|----------|-------------------|----------------------|--------------------|---------|--------------------|------------------------------|
| enarai Tu  | ugasan UMUM  |                                        |                                                 |               |          |                   |                      |                    |         |                    |                              |
| ALL IN     | MODUL        | PROSE                                  | S SUB MODUL                                     | SAH SIMPAN    | SEMAK    | SEMAK 2           | SAH                  | SOKONG             | LULUS 1 | LULUS 2            | KUIRI                        |
| 1          |              | Proses Per<br>KEW. 8 - SI<br>Borang Ke | iyediaan Borang<br>krin Penyediaan<br>w8        | 5             | 1        | TIDAK<br>BERKENAA | TIDAK<br>N BERKENAAN | TIDAK<br>BERKENAAN | 1       | TIDAK<br>BERKENAAN | 1                            |
| 2          |              | Proses Per<br>KEW. 320 -<br>Borang Ke  | yediaan Borang<br>Skrin Penyediaan<br>w320      | 1             | .0,      | TIDAK<br>BERKENAA | TIDAK<br>N BERKENAAN | TIDAK<br>BERKENAAN | 0       | TIDAK<br>BERKENAAN | 0                            |
| 3          |              | Penyediaa<br>(Pelepasar<br>Penyediaa   | n Borang TP1<br>n PCB) - Skrin<br>In Borang TP1 | 1             | 0        | TIDAK<br>BERKENAA | TIDAK<br>N BERKENAAN | TIDAK<br>BERKENAAN | 0       | TIDAK<br>BERKENAAN | 0                            |
| 4          |              | Penyediaa<br>(Pelepasar<br>Penyediaa   | n Borang TP2<br>n PCB) - Skrin<br>In Borang TP2 | 0.            | .0.      | TIDAK<br>BERKENAP | TIDAK<br>N BERKENAAN | TIDAK<br>BERKENAAN | 0       | TIDAK<br>BERKENAAN | 0:                           |
| ;          |              | Penyediaa<br>(Pelepasar<br>Penyediaa   | n Borang TP3<br>n PCB) - Skrin<br>In Borang TP3 | 0             | 0        | TIDAK<br>BERKENAA | TIDAK<br>N BERKENAAN | TIDAK<br>BERKENAAN | 0       | TIDAK<br>BERKENAAN | 0                            |
| 5 Gaji (F  | PY)          | Daftar Maki<br>Sambilan I              | lumat Pekerja<br>Harian - Skrin                 | 0.            | 0        | TIDAK<br>BERKENAA | TIDAK<br>N BERKENAAN | TIDAK<br>BERKENAAN | 0       | TIDAK<br>BERKENAAN | 0                            |
| 10 🔻       | Muka sura    | I dari 1                               | ▶ H O                                           |               |          |                   |                      |                    |         | Memaparkan r       | ekod 1 hingga 9 dari 9 re    |
| ienarai Tr | ugasan MODUL |                                        |                                                 |               |          |                   |                      |                    |         |                    |                              |
| iil Ni     |              | RUJUKAN                                | JENIS<br>URUSNIAGA                              | BANK/SYARIKAT | INDIVIDU | AMAUN (RM)        | STATUS               | NAMA PEGAW         | AI      | TARIKH             | BIL HARI<br>(AGEING DOKUMEN) |
|            |              |                                        |                                                 |               |          | Y                 | EMILA V              |                    |         | 100 Y              | Y                            |

| Langkah | Tindakan                     | Catatan |
|---------|------------------------------|---------|
| 1       | Klik pada icon Main Menu 🎴 . |         |

### 3. Skrin Gaji iSPEKS dipaparkan.

|                                                                                                    |                       | *                                                                               |            |            |                    |                    |                    |           | Tetapan 👻          |                    |
|----------------------------------------------------------------------------------------------------|-----------------------|---------------------------------------------------------------------------------|------------|------------|--------------------|--------------------|--------------------|-----------|--------------------|--------------------|
| 1SPEKS MENU <                                                                                                    | Main Title            |                                                                                 |            |            |                    |                    |                    |           |                    |                    |
| Q SAM ⇒                                                                                                    | Senarai Tugasan UMUM  |                                                                                 |            |            |                    |                    |                    |           |                    |                    |
| 🔍 Bajet 🛛 🕹                                                                                                    | Bil MODUL             | PROSES SUB MODU                                                                 | SAH SIMPAN | SEMAK      | SEMAK 2            | SAH                | SOKONG             | LULUS 1   | LULUS 2            | KUIRI              |
| 🔍 Lejar AM 🛛 🕹                                                                                                    |                       | Proses Penyediaan                                                               |            |            |                    |                    |                    |           |                    | <u> </u>           |
| 🔍 Pengurusan Tunai 🛛 💝                                                                                                    | 1                     | Borang KEW. 8 -<br>Skrin Penyediaan                                             | 5          | 1          | TIDAK<br>BERKENAAN | TIDAK<br>BERKENAAN | TIDAK<br>BERKENAAN | 1         | TIDAK<br>BERKENAAN | 1                  |
| Akaun Belum Bayar 🛛 🕹                                                                                                    |                       | Borang Kew8<br>Proses Penyediaan                                                |            |            |                    |                    |                    |           |                    |                    |
| Q. Akaun Belum Terima     1       Q. Perolehan     2                                                                                                    | 2                     | Borang KEW. 320 -<br>Skrin Penyediaan<br>Borang Kew320                          | 1          | 0          | TIDAK<br>BERKENAAN | TIDAK<br>BERKENAAN | TIDAK<br>BERKENAAN | 0         | TIDAK<br>BERKENAAN | 0                  |
| Constant Maklumat Gaji     Constant Gaji     KEWL&     KEWL&     Constant Gaji     KewL&     Constant Gaji     Constant Gaji     Constant Gaji     Constant Gaji     Constant Gaji     Constant Gaji     Constant Gaji | 3                     | Penyediaan Borang<br>TP1 (Pelepasan<br>PCB) - Skrin<br>Penyediaan Borang<br>TP1 | 1          | 0          | TIDAK<br>BERKENAAN | TIDAK<br>BERKENAAN | TIDAK<br>BERKENAAN | 0         | TIDAK<br>BERKENAAN | 0                  |
| Debongan Cukai Berjaduai (PCB)     Dekerja Sambilan Harian     Dekerja Sambilan Harian     Derubahan Gaji Secara Berkelompok     Cartan     Derose Pembayaran Gaji                                                     | 4                     | Penyediaan Borang<br>TP2 (Pelepasan<br>PCB) - Skrin<br>Penyediaan Borang        | 0          | 0          | TIDAK<br>BERKENAAN | TIDAK<br>BERKENAAN | TIDAK<br>BERKENAAN | 0         | TIDAK<br>BERKENAAN | 0                  |
| Proses Bonus/Bantuan Khas/Premium/APC     Proses Auto Pari                                                                                                    | 10 • 14 4 Muk         | a surat 1 🛛 dari 1 🛛 🕨                                                          | H. O       |            |                    |                    |                    | Memapar   | kan rekod 1 hing   | jga 9 dari 9 rekod |
| i <u>Frosts Auto Fay</u><br>▷ ⊇ Penyenggaraan Maklumat Gaji<br>▷ ⊇ Laporan                                                                                                    | Senarai Tugasan MODUI | L                                                                               |            |            |                    |                    |                    |           |                    |                    |
| Baucar Jumai                                                                                                    | BII NO REKOD NO R     | UJUKAN JENIS<br>URUSNIAGA                                                       | BANK/SYARI | KAT/IND AI | MAUN (RM) S        | TATUS              | NAMA PEGAV         | VAI       | TARIKH (A          | BIL HARI           |
| Pendahukan 8 Tustutan                                                                                                    |                       |                                                                                 |            |            | Y SEM              | NUA 🗸              |                    |           | 2 Y                | Y                  |
| Pengurusan Aset & Inventori                                                                                                    | 10 • 14 4 Muk         | a surat 1 🛛 dari 1 🜗                                                            | но         |            |                    |                    |                    | Memaparka | n rekod 1 hingga   | a 10 dari 10 rekod |

| Langkah | Tindakan              | Catatan |
|---------|-----------------------|---------|
| 1       | Klik pada panel Gaji. |         |

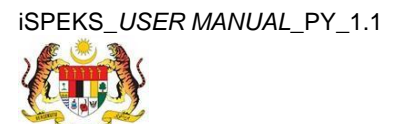

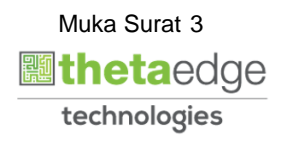

|                                                                                                    |      |      |           |          |                                                           | *                                     |            |       |                    |                    |                    |           | Tetapan 👻        |                | P     |
|----------------------------------------------------------------------------------------------------|------|------|-----------|----------|-----------------------------------------------------------|---------------------------------------|------------|-------|--------------------|--------------------|--------------------|-----------|------------------|----------------|-------|
| 1SPEKS MENU                                                                                                    | ~    | V/Ma | in Title  |          |                                                           |                                       |            |       |                    |                    |                    |           |                  |                |       |
| Q SAM                                                                                                    | * ^  | Sena | irai Tuga | san UMUN | 4                                                         |                                       |            |       |                    |                    |                    |           |                  |                |       |
| 🔍 Bajet                                                                                                    | *    | Bil  | MC        | DUL      | PROSES S                                                  | SUB MODU                              | SAH SIMPAN | SEMAK | SEMAK 2            | SAH                | SOKONG             | LULUS 1   | LULUS 2          | KUIRI          |       |
| Q Lejar AM                                                                                                    | ~    |      |           |          | Proses Per<br>Borang KE                                   | nyediaan<br>W. 8 -                    |            |       | TIDAK              | TIDAK              | TIDAK              |           | TIDAK            |                | Ê     |
| Pengurusan Tunai     Akaun Belum Bayar                                                                                                    | ×    | 1    |           |          | Skrin Peny<br>Borang Ke                                   | ediaan                                | 5          | 1     | BERKENAAM          | BERKENAAN          | BERKENAAN          | 1         | BERKENA          | AN 1           |       |
| Akaun Belum Terima                                                                                                    | *    | 2    |           |          | Proses Per<br>Borang KE                                   | nyediaan<br>W. 320 -                  | 1          | 0     | TIDAK              | TIDAK              | TIDAK              | 0         | TIDAK            | 0              | -     |
|                                                                                                    |      |      |           |          | Borang Ke                                                 | w320                                  |            |       | DERKENAA           | DERREIMAN          | DERRENAAN          |           | DERKENA          |                |       |
| GPenyediaan Maklumat Gaji     M KEW. 3     KEW. 320     Penerimaan Pertukaran Kabitangan Oleh Agensi Pene                                                                                                    | rima | 3    |           |          | Penyediaa<br>TP1 (Pelep<br>PCB) - Skr<br>Penyediaa<br>TP1 | an Borang<br>pasan<br>in<br>an Borang | 1          | 0     | TIDAK<br>BERKENAAM | TIDAK<br>BERKENAAN | TIDAK<br>BERKENAAN | 0         | TIDAK<br>BERKENA | AN 0           |       |
| Devengan Cukai Berjaduai (PCB)     Deverja Sambilan Harian     Orevubahan Gaji Secara Berkelompok     Cartian     Cartian     Devende Landbauxua                                                                                                    |      | 4    |           |          | Penyediaa<br>TP2 (Pelep<br>PCB) - Skri<br>Penyediaa       | an Borang<br>pasan<br>in<br>an Borang | 0          | 0     | TIDAK<br>BERKENAAM | TIDAK<br>BERKENAAN | TIDAK<br>BERKENAAN | 0         | TIDAK<br>BERKENA | AN 0           |       |
| Contract Auto Apple Apple |      | 10   | • 10      | .∉ Mu    | ika surat 1                                               | dari 1 🕨                              | н о        |       |                    |                    |                    | Memapar   | kan rekod 1 h    | ingga 9 dari 9 | rekod |
| Contract and the second second s |      | Sena | irai Tuga | san MODU | JL                                                        |                                       |            |       |                    |                    |                    |           |                  |                |       |
| Baucar Jumal                                                                                                    |      | Bil  | NOREK     | OD NO    | RUJUKAN                                                   | JENIS                                 | BANK/SYARI |       | MAUN (RM) S        | TATUS              | NAMA PEGAN         | NAI       | TARIKH           | BIL HARI       |       |
| 🔍 Pinjaman Kakitangan                                                                                                    | ⇒    |      |           |          | U                                                         | RUSNIAGA                              |            |       | V 00               |                    |                    |           | 100 V            | (AGEING DUP    |       |
| 🔍 Pendahuluan & Tuntutan                                                                                                    | ⇒    |      |           |          |                                                           |                                       |            |       | I SEI              |                    |                    | L         |                  |                | 116   |
| 🔍 Pengurusan Aset & Inventori                                                                                                    | ≈    | 10   | • 14      | .€ Mu    | ka surat 1                                                | dari 1 🕨                              | N O        |       |                    |                    |                    | Memaparka | n rekod 1 hing   | ga 10 dari 10  | rekod |
| Q Pinjaman                                                                                                    | × •  |      |           |          |                                                           |                                       |            |       |                    |                    |                    |           |                  |                |       |

| Langkah | Tindakan                         | Catatan |
|---------|----------------------------------|---------|
| 1       | Klik pada panel Proses Auto Pay. |         |

5. Skrin Proses Autopay dipaparkan.

|    |                                 |                                                                                                    |                                                        |                                                                 | Tetapan 👻        |           |
|----|---------------------------------|----------------------------------------------------------------------------------------------------|--------------------------------------------------------|-----------------------------------------------------------------|------------------|-----------|
| >> | ₩ <sup>r</sup> Proses Autopay   |                                                                                                    |                                                        |                                                                 |                  |           |
|    | Proses Autopay                  |                                                                                                    |                                                        |                                                                 |                  |           |
|    | Tah<br>Bu<br>Jenis A<br>Pilihan | um Gaji : 2016<br>Ian Gaji : 5<br>Nutop: Pilian Peranan (For Testing Pur<br>Prose<br>Bil. PKID Tahun Gaj<br>10 • H 4 Muka su | poses)<br>Bulan Gaji Jenis Autopa<br>rat 0 dan 0 ≽ H Ó | r Jenis Proses Status<br>Memaparkan rekod 0 hingga 0 dari 0 rel | no x 1<br>Proces | Kosongkan |
|    |                                 |                                                                                                    |                                                        |                                                                 |                  | 0         |

| Langkah | Tindakan                            | Catatan |
|---------|-------------------------------------|---------|
| 1       | Klik pada butang <b>Rekod Baru.</b> |         |

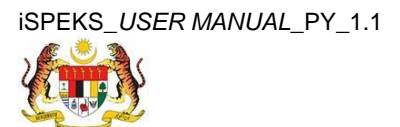

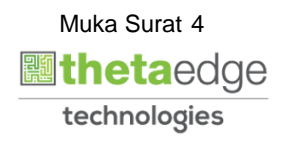

SPEK:

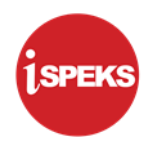

# 2.1.1 Skrin Penyediaan Proses Fail Autopay ke Bank

|   | *                                                                                                    | Tetapan 🔻 | 1.000 | - |
|---|----------------------------------------------------------------------------------------------------|-----------|-------|---|
| » | ✓ Proses Autopay                                                                                                    |           |       |   |
|   | Proses Autopay                                                                                                    |           |       |   |
|   | Tahun Gaji : 2016<br>Bulan Gaji : 5<br>Jenis Autopay : AUTOPAY KE BANK<br>Plithan Proses : KITARAN BIASA<br>Autopay Ke Bank | 3         |       |   |
|   | Bil. Nama Bank Kod Organisasi Kod BNM                                                                                       |           | 4     | 8 |
|   |                                                                                                    |           |       |   |

| Langkah | Tindakan                                                                    | Catatan |
|---------|-----------------------------------------------------------------------------|---------|
| 1       | Pilih maklumat daripada senarai <i>list down</i> pada medan Jenis Autopay.  |         |
| 2       | Pilih maklumat daripada senarai <i>list down</i> pada medan Pilihan Proses. |         |
| 3       | Klik pada icon 🔮 untuk mengisi maklumat pada<br>panel Autopay Ke Bank .     |         |

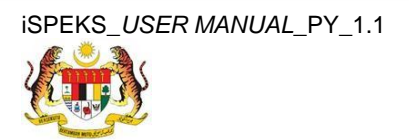

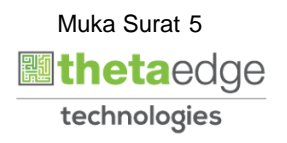

|    |                                                                     |                                | * |                |         | Tetapan 👻 |         |       |
|----|---------------------------------------------------------------------|--------------------------------|---|----------------|---------|-----------|---------|-------|
| >> | Proses Autopay                                                      |                                |   |                |         |           |         |       |
|    | Proses Autopay                                                      |                                |   |                |         |           |         |       |
|    | Tahun Gaji :<br>Bulan Gaji :<br>Jenis Autopay :<br>Pilihan Proses : | 2016<br>5<br>AUTOPAY KE BANK 🗸 | ~ |                |         |           |         |       |
|    | Autopay Ke Bank                                                     | <b>—</b> ••                    |   |                |         |           |         | -     |
|    | Nama Bank :                                                         | Sila Pilih 🗸                   |   |                |         |           |         |       |
|    | Kod Organisasi :<br>Kod BNM :                                       | Kod Organisasi<br>Kod BNM      |   |                |         |           |         |       |
|    |                                                                     |                                |   |                |         | 1         | - C -   |       |
|    | Bil. Nama Bank                                                      |                                |   | Kod Organisasi | Kod BNM |           |         |       |
|    |                                                                     |                                |   |                |         |           |         |       |
|    |                                                                     |                                |   |                |         | Proces    | Kosonal | ian i |

| Langkah | Tindakan                                                                  | Catatan |
|---------|---------------------------------------------------------------------------|---------|
| 1       | Pilih maklumat daripada senarai <i>list down</i> pada<br>medan Nama Bank. |         |

8. Skrin Proses Autopay dipaparkan.

|    |                                                                                            |           | * |                |         | Tetapan 👻 |            | Þ       |
|----|--------------------------------------------------------------------------------------------|-----------|---|----------------|---------|-----------|------------|---------|
| >> | 💅 Proses Autopay                                                                           |           |   |                |         |           |            |         |
|    | Proses Autopay                                                                             |           |   |                |         |           |            |         |
|    | Tahun Gaji : 2016<br>Bulan Gaji : 5<br>Jenis Autopay : AUTOPAy<br>Pilihan Proses : KITARAN | KE BANK 🗸 | ~ |                |         |           |            |         |
|    | Autopay Ke Bank                                                                            | <u> </u>  |   |                |         |           |            |         |
|    | Nama Bank CIMB BAN                                                                         |           |   | Kod Organisasi | Kod BNM | 3—        | ]<br>⊒ c ∘ |         |
|    |                                                                                            |           |   |                |         | Proses    | Kosonal    | kan     |
|    |                                                                                            |           |   |                |         | Proses    |            | Kosongi |

| Langkah | Tindakan                           | Catatan |
|---------|------------------------------------|---------|
| 1       | Klik untuk masukan Kod Organisasi. |         |
| 2       | Klik untuk masukan Kod BNM.        |         |

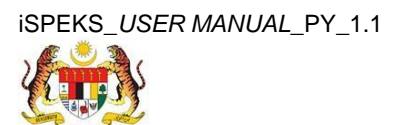

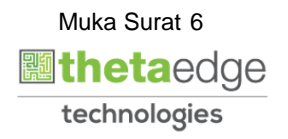

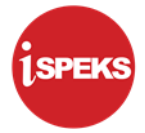

| 3 | Klik pada icon 🗖 untuk simpan. |  |
|---|--------------------------------|--|

# 2.1.2 Skrin Penyediaan Proses Fail Autopay ke Agensi

| Prose | Autopay                                                                                                    |   |
|-------|----------------------------------------------------------------------------------------------------|---|
|       | Tahun Gaji : 2019         Bulan Gaji : 7         Jenis Autopay : AUTOPAY KE AGENSI         Pilihan Proses : KITARAN BIASA |   |
| Auto  | y Ke Agensi Potongan Gaji (APG)                                                                                           |   |
|       |                                                                                                    | Ð |
| Bil.  | Jenis IDD Nama Agensi Kod Rujukan Majikan Kod Organisasi Rujukan Organisasi Nama Bendahari                                | Γ |
|       |                                                                                                    | 3 |

| Langkah | Tindakan                                                                       | Catatan |
|---------|--------------------------------------------------------------------------------|---------|
| 1       | Pilih maklumat daripada senarai <i>list down</i> pada medan<br>Jenis Autopay.  |         |
| 2       | Pilih maklumat daripada senarai <i>list down</i> pada medan<br>Pilihan Proses. |         |
| 3       | Klik pada icon 🚭 untuk mengisi maklumat pada panel<br>Autopay Ke Agensi .      |         |

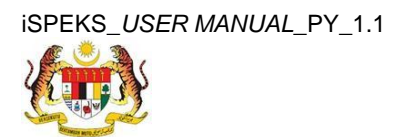

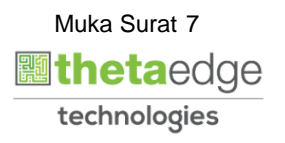

| Autopay | Ke Agensi Potongan G  | aji (APG)                                       |                     |                |                    |                |           |
|---------|-----------------------|-------------------------------------------------|---------------------|----------------|--------------------|----------------|-----------|
|         | Jenis IDD :           | ISPEKS                                          |                     |                |                    |                |           |
|         | Nama Agensi :         | Sila Pilih                                      | <b>☑</b> ——( 1)     |                |                    |                |           |
|         | Kod Rujukan Majikan : | PERBADANAN TABUNG PENDIDIKAN TINGGI<br>NASIONAL |                     |                |                    |                |           |
|         | Kod Organisasi :      | SYARIKAT TAKAFUL MALAYSIA                       | 2                   |                |                    |                |           |
|         | Rujukan Organisasi :  | YAYASAN PEMBANGUNAN EKONOMI ISLAM               |                     |                |                    |                |           |
|         | Nama Bendahari :      | MALAYSIA<br>ETIQA INSURANCE                     |                     |                |                    |                |           |
|         |                       | MBSB                                            |                     |                |                    |                |           |
|         |                       | ANGKASA                                         |                     |                |                    |                |           |
| -       |                       | LEMBAGA HASIL DALAM NEGERI                      |                     |                |                    |                |           |
| Bil.    | Jenis IDD             | PERKESO                                         | 🚽 d Rujukan Majikan | Kod Organisasi | Rujukan Organisasi | Nama Bendahari |           |
|         |                       |                                                 |                     |                |                    |                |           |
|         |                       |                                                 |                     |                |                    |                |           |
|         |                       |                                                 |                     |                |                    | Proses         | Kosongkan |

| Langkah | Tindakan                                                                    | Catatan |
|---------|-----------------------------------------------------------------------------|---------|
| 1       | Pilih maklumat daripada senarai <i>list down</i> pada medan<br>Nama Agensi. |         |
| 2       | Klik untuk pilih Nama Agensi.                                               |         |

### 9. Skrin Proses Autopay dipaparkan.

|   | 8                                                                                                    |                |         | Tetapan 👻 |         | Þ   |
|---|----------------------------------------------------------------------------------------------------|----------------|---------|-----------|---------|-----|
| ≫ | V Proses Autopay                                                                                             |                |         |           |         |     |
|   | Proses Autopay                                                                                               |                |         |           |         |     |
|   | Tahun Gaji : 2016<br>Bulan Gaji : 5<br>Jenis Autopay : AUTOPAY KE BANK V<br>Pilihan Proses : KITARAN BIASA V |                |         |           |         |     |
|   | Autopay Ke Bank                                                                                              |                |         |           |         |     |
|   |                                                                                                    |                |         |           | 6       |     |
|   | Bil. Nama Bank                                                                                               | Kod Organisasi | Kod BNM |           |         |     |
|   | 1 CIMB BANK BERHAD                                                                                           | 123            | 14      |           | ×       | *   |
|   |                                                                                                    |                |         | _         | 1       |     |
|   |                                                                                                    |                |         | Proses    | Kosonak | kan |

| Langkah | Tindakan                 | Catatan |
|---------|--------------------------|---------|
| 1       | Klik pada butang Proses. |         |

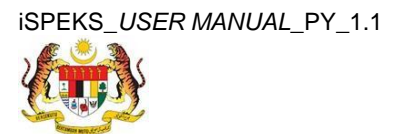

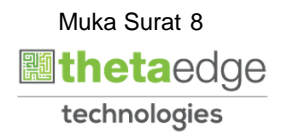

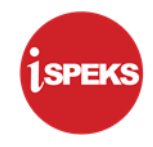

|    |                                 |                                 | Tetapan 👻 🔝 🎼 |
|----|---------------------------------|---------------------------------|---------------|
| >> | 💅 Proses Autopay                |                                 |               |
|    | Proses Autopay                  |                                 |               |
|    | Tahun Gaji : 2016               |                                 |               |
|    | Bulan Gaji : 5                  |                                 |               |
|    | Jenis Autopay : AUTOPAY KE BANK | ✓                               |               |
|    | Pilihan Proses : KITARAN BIASA  | ×                               |               |
|    | Autopay Ke Bank                 | Pengesahan ×                    |               |
|    |                                 | Adakah anda pasti un ceneruskan | ۲             |
|    | Bil. Nama Bank                  | Kod BNM                         |               |
|    | 1 CIMB BANK BERHAD              | Ya Tidak 14                     | × 0           |
|    |                                 |                                 |               |
|    |                                 |                                 |               |
|    |                                 |                                 |               |
|    |                                 |                                 |               |
|    |                                 |                                 |               |
|    |                                 |                                 |               |
|    |                                 |                                 |               |

| Langkah | Tindakan                                                        | Catatan |
|---------|-----------------------------------------------------------------|---------|
| 1       | Klik pada Butang Ya untuk meneruskan proses<br>Autopay ke Bank. |         |

|    |                                                                                       | *                                         | Tetapan 👻 | Þ |
|----|---------------------------------------------------------------------------------------|-------------------------------------------|-----------|---|
| >> | 💅 Proses Autopay                                                                      |                                           |           |   |
|    | Proses Autopay                                                                        |                                           |           |   |
|    | Tahun Gaji : 2016<br>Bulan Gaji : 5<br>Jenis Autopay : AUTO<br>Pilihan Proses : KiTAR | PAY KE BANK 👻                             |           |   |
|    | Autopay Ke Bank Bil. Nama Bank 1 CIMB BANK BERHAD                                     | Notifikasi x<br>Proses berjaya.<br>0<br>0 |           |   |

| Langkah | Tindakan             | Catatan |
|---------|----------------------|---------|
| 1       | Klik pada butang Ok. |         |

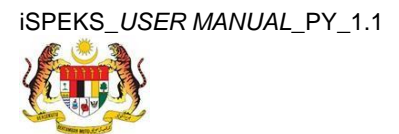

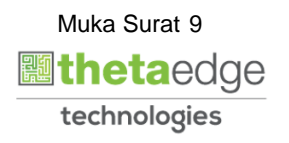

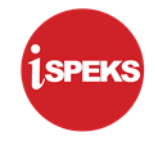

12. Skrin Log Keluar dipaparkan.

|    | 8                                                                                                    |                |         | Tetapan 👻 | <br>ŀ |
|----|----------------------------------------------------------------------------------------------------|----------------|---------|-----------|-------|
| >> | ᢞ Proses Autopay                                                                                             |                |         |           | -     |
|    | Proses Autopay                                                                                               |                |         |           |       |
|    | Tahun Gaji : 2016<br>Bulan Gaji : 5<br>Jenis Autopay : AUTOPAY KE BANK V<br>Pilihan Preses : KITARAN BIASA V |                |         |           |       |
|    | Autopay Ke Bank                                                                                              |                |         |           |       |
|    | Bil. Nama Bank                                                                                               | Kod Organisasi | Kod BNM |           |       |
|    | 1 CIMB BANK BERHAD                                                                                           | 123            | 14      |           |       |
|    |                                                                                                    |                |         |           |       |

| Langkah | Tindakan                                | Catatan |
|---------|-----------------------------------------|---------|
| 1       | Klik pada icon <b>I e</b> untuk keluar. |         |

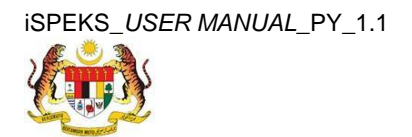

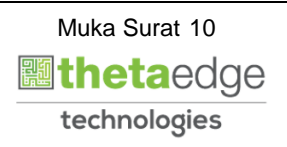

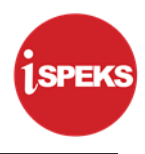

### 2.2 Skrin Penyemak

Pegawai Penyemak perlu menyemak maklumat yang telah disah simpan oleh Pegawai Penyedia untuk disemak dan akan dihantar kepada Pegawai Pelulus

1. Skrin Log Masuk Aplikasi iSPEKS dipaparkan.

| 1SPEKS<br>Sistem Perakaunan Akruan Kerajaan Negeri 🗤 |
|------------------------------------------------------|
| LOG Masuk 🕧                                          |
| 901001081231                                         |
|                                                      |
| Log Masuk                                            |
| Lupa Kata Laluan?                                    |
|                                                      |
|                                                      |

| Langkah | Tindakan                              | Catatan |
|---------|---------------------------------------|---------|
| 1       | Klik untuk masukan ID PENGGUNA        |         |
| 2       | Klik untuk masukan <b>KATA LALUAN</b> |         |
| 3       | Klik pada butang LOG MASUK            |         |

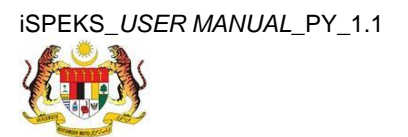

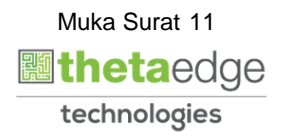

2. Skrin Menu Sisi iSPEKS dipaparkan.

| SEMAK 2<br>TIDAK<br>BERKENAA<br>TIDAK<br>BERKENAA<br>TIDAK<br>TIDAK | E SAH<br>TIDAK<br>BERKENAA<br>NI TIDAK<br>BERKENAA<br>TIDAK                                                                                                  | SOKONG<br>TIDAK<br>BERKENAAN<br>TIDAK<br>BERKENAAN<br>TIDAK<br>BERKENAAN | LULUS 1<br>0<br>0            | LULUS2<br>TIDAK<br>BERKENAAN<br>TIDAK<br>BERKENAAN<br>TIDAK               | KUIRI           0           0           0                                                                          |
|---------------------------------------------------------------------|----------------------------------------------------------------------------------------------------|--------------------------------------------------------------------------|------------------------------|---------------------------------------------------------------------------|----------------------------------------------------------------------------------------------------|
| SEMAK 2<br>TIDAK<br>BERKENAA<br>TIDAK<br>BERKENAA<br>TIDAK<br>TIDAK | SAH<br>TIDAK<br>BERKENAA<br>INI BERKENAA<br>TIDAK<br>BERKENAA                                                                                                | SOKONG<br>TIDAK<br>BERKENAAN<br>TIDAK<br>BERKENAAN<br>TIDAK<br>BERKENAAN | LULUS 1<br>0<br>0            | LULUS 2<br>TIDAK<br>BERKENAAN<br>TIDAK<br>BERKENAAN<br>TIDAK<br>BERKENAAN | кия<br>0<br>0                                                                                                    |
| SEMAK 2<br>TIDAK<br>BERKENAA<br>TIDAK<br>BERKENAA<br>TIDAK          | SAH           TIDAK           BERKENAA           NI           TIDAK           BERKENAA           TIDAK           BERKENAA           TIDAK           BERKENAA | SOKONG<br>TIDAK<br>BERKENAAN<br>TIDAK<br>BERKENAAN<br>TIDAK<br>BERKENAAN | LULUS 1<br>0<br>0            | LULUS 2<br>TIDAK<br>BERKENAAN<br>TIDAK<br>BERKENAAN<br>TIDAK<br>BERKENAAN | KUIRI           0           0           0                                                                          |
| TIDAK<br>BERKENAA<br>TIDAK<br>BERKENAA<br>TIDAK<br>TIDAK            | IDAK<br>BERKENAA<br>IDAK<br>BERKENAA<br>IDAK                                                                                                    | AN TIDAK<br>BERKENAAN<br>TIDAK<br>BERKENAAN<br>TIDAK<br>BERKENAAN        | 0                            | TIDAK<br>BERKENAAN<br>TIDAK<br>BERKENAAN<br>TIDAK<br>BERKENAAN            | 0                                                                                                    |
| TIDAK<br>BERKENAA<br>TIDAK<br>BERKENAA<br>TIDAK                     | AN TIDAK<br>BERKENAA<br>AN TIDAK<br>BERKENAA                                                                                                    | AN TIDAK<br>BERKENAAN<br>TIDAK<br>BERKENAAN                              | 0                            | TIDAK<br>BERKENAAN<br>TIDAK<br>BERKENAAN                                  | 0                                                                                                    |
| TIDAK<br>BERKENAA<br>TIDAK                                          | TIDAK<br>AN BERKENAA                                                                                                    | TIDAK<br>AN BERKENAAN                                                    | D                            | TIDAK<br>BERKENAAN                                                        | 0                                                                                                    |
| TIDAK                                                               | TIDAK                                                                                                    |                                                                          |                              |                                                                           |                                                                                                    |
| BERKENAA                                                            | AN BERKENAA                                                                                                    | TIDAK<br>AN BERKENAAN                                                    | 0                            | TIDAK<br>BERKENAAN                                                        | 0                                                                                                    |
|                                                                     |                                                                                                    |                                                                          |                              | Memaparkan rel                                                            | kod 1 hingga 9 dari 9 reko                                                                                         |
|                                                                     |                                                                                                    |                                                                          |                              |                                                                           |                                                                                                    |
| AMAUN (RM)                                                          | STATUS                                                                                                    | NAMA PEGAW                                                               | VAI                          | TARIKH                                                                    | BIL HARI<br>(AGEING DOKUMEN)                                                                                       |
| YS                                                                  | SEMUA 🗸                                                                                                    |                                                                          |                              | 19 Y                                                                      | Y                                                                                                    |
|                                                                     | AMAUN (RM)                                                                                                    | AMAUN (RM) STATUS                                                        | AMAUN (RM) STATUS NAMA PEGAN | AMAUN (RM) STATUS NAMA PEGAWAI                                            | AMAUN (RM)         STATUS         NAMA PEGAWAI         TARIKH           Y         SEMUA            Memaparkan reio |

| Langkah | Tindakan                     | Catatan |
|---------|------------------------------|---------|
| 1       | Klik pada icon Main Menu ⋗ . |         |

3. Skrin Gaji iSPEKS dipaparkan.

|                                                                                                    |         |              | *                                                                                    |            |            |                          |                    |                    |                  | Tetapan 👻         |               | Þ       |
|----------------------------------------------------------------------------------------------------|---------|--------------|--------------------------------------------------------------------------------------|------------|------------|--------------------------|--------------------|--------------------|------------------|-------------------|---------------|---------|
| 1SPEKS MENU «                                                                                                 | 🖌 🏏 Mai | n Title      |                                                                                      |            |            |                          |                    |                    |                  |                   |               |         |
| Q SAM                                                                                                    | Senar   | ai Tugasan U | MUM                                                                                  |            |            |                          |                    |                    |                  |                   |               |         |
| 🔍 Bajet 🛛 🕹                                                                                                   | Bil     | MODUL        | PROSES SUB MODU                                                                      | SAH SIMPAN | SEMAK      | SEMAK 2                  | SAH                | SOKONG             | LULUS 1          | LULUS 2           | KUIRI         |         |
| 🔍 Lejar AM 🛛 🕹                                                                                                | 4       |              | PCB) - Skrin                                                                         | 0          | 0          | HUAK<br>BERKENAAN        | HUAK<br>BERKENAAN  | HUAK<br>BERKENAAN  | 0                | BERKENA           | 0<br>AN 0     | •       |
| 🔍 Pengurusan Tunai 🛛 🕹                                                                                        |         |              | Penyediaan Borang<br>TP2                                                             |            |            |                          |                    |                    |                  |                   |               |         |
| 🔍 Akaun Belum Bayar 🛛 🕹                                                                                       |         |              | Penyediaan Borang                                                                    |            |            |                          |                    |                    |                  |                   |               | A MARKA |
| 🔍 Akaun Belum Terima 🛛 🚺 🗧                                                                                    | 5       |              | TP3 (Pelepasan<br>PCB) - Skrin                                                       | 0          | 0          | TIDAK                    | TIDAK              | TIDAK              | 0                | TIDAK             | 0             |         |
| Q Perolehan V                                                                                                 |         |              | Penyediaan Borang<br>TP3                                                             |            |            | BERKENAAN                | BERKENAAN          | BERKENAAN          |                  | BERKENAA          | AN            |         |
| Genyediaan Maklumat Gaji     KEW. 8     KEW. 320     Eenerimaan Pertukaran Kakitangan Cleh Agensi Penerima    | 6       | aji (PY)     | Daftar Maklumat<br>Pekerja Sambilan<br>Harian - Skrin<br>Pendaftaran<br>Maklumat PSH | 0          | 0          | TIDAK<br>BERKENAAN       | TIDAK<br>BERKENAAN | TIDAK<br>BERKENAAN | 0                | TIDAK<br>BERKENAA | 4N 0          |         |
| Cartan     Congan Curka Bergadua (PCB)     Perubahan Gaji Secara Berkelompok     Cartan     Cartan     Cartan | 7       |              | Penyediaan Bayaran<br>Gaji Pekerja<br>Sambilan Harian -<br>Skrin Penyediaan          | 0          | 1          | TIDAK<br>BERKENAAN       | TIDAK<br>BERKENAAN | TIDAK<br>BERKENAAN | 0                | TIDAK<br>BERKENAA | 4N 0          |         |
| Proses Pennagaran Gan     Proses Bonus/Bantuan Khas/Premium/APC                                               | 10      |              | Muka surat 1 dari 1 🕨                                                                | H O        |            |                          |                    |                    | Memapar          | kan rekod 1 hi    | ngga 9 dari 9 | rekod   |
| <ul> <li>Proses Auto Pay</li> <li>Penyenggaraan Maklumat Gaji</li> <li>Ca Laporan</li> </ul>                  | Senar   | ai Tugasan N | ODUL                                                                                 |            |            |                          |                    |                    |                  |                   |               |         |
| Baucar Jumal                                                                                                  | Bil     | NO REKOD     |                                                                                      | BANK/SYARI | KAT/IND AM | IAUN (RM) ST             | TATUS              | NAMA PEGAV         | VAI              | TARIKH            | BIL HARI      |         |
| 🔍 Pinjaman Kakitangan 🛛 😵                                                                                     |         |              | URUSNIAGA                                                                            |            |            | Y SEN                    |                    |                    | AN OLD SAME TO D | m y               | UNDEING DUP   | Y       |
| Q Pendahuluan & Tuntutan                                                                                      | 10      |              | Abulua aurat d. Istani d. I. b                                                       | wi.e       |            | participant and a second |                    |                    | Mamanada         | n reliad 4 bin a  | an 10 dayi 10 | and and |
| Q Pengurusan Aset & Inventori                                                                                 | 10      | 18 H A       | Muka surat 1 dari 1 🕨                                                                | ИО         |            |                          |                    |                    | memaparka        | n rekod 1 hing    | ga 10 dari 10 | rexód   |
| 🔍 Pinjaman 🛛 🕹                                                                                                | -       |              |                                                                                      |            |            |                          |                    |                    |                  |                   |               | (9)     |

| Langkah | Tindakan              | Catatan |
|---------|-----------------------|---------|
| 1       | Klik pada panel Gaji. |         |

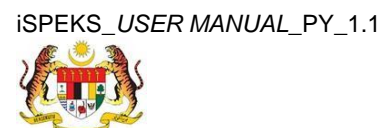

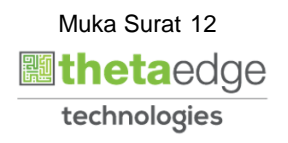

SPEK

|                                                                                                    |       |               | *                                                                                    |                                                                                                    |       |                    |                    |                    |           | Tetapan 👻        |                | Þ       |
|----------------------------------------------------------------------------------------------------|-------|---------------|--------------------------------------------------------------------------------------|----------------------------------------------------------------------------------------------------|-------|--------------------|--------------------|--------------------|-----------|------------------|----------------|---------|
| 1SPEKS MENU «                                                                                                    | 🧹 Mai | in Title      |                                                                                      |                                                                                                    |       |                    |                    |                    |           |                  |                |         |
| Q, SAM ⊗ ♠                                                                                                    | Senar | rai Tugasan U | IMUM                                                                                 |                                                                                                    |       |                    |                    |                    |           |                  |                |         |
| ⊖ Bajet ×                                                                                                    | Bil   | MODUL         | PROSES SUB MODU                                                                      | SAH SIMPAN                                                                                                    | SEMAK | SEMAK 2            | SAH                | SOKONG             | LULUS 1   | LULUS 2          | KUIRI          |         |
| 🔍 Lejar AM 🛛 🕹                                                                                                    | 4     |               | PCB) - Skrin                                                                         | 0                                                                                                    | 0     | HUAK<br>RERKENAAN  | HUAK<br>RERKENAAN  | HUAK<br>RERKENAAN  | 0         | HUAK<br>BERKENA  | 0 0            | -       |
| 🔍 Pengurusan Tunai 🛛 🕹                                                                                                    |       |               | Penyediaan Borang<br>TP2                                                             |                                                                                                    |       | DENNENPON          | DERIGENOUS         | DETTEMPORT         |           | DEIGENVO         |                |         |
| 🔍 Akaun Belum Bayar 🛛 🕹                                                                                                    |       |               | Penyediaan Borang                                                                    |                                                                                                    |       |                    |                    |                    |           |                  |                |         |
| 🔍 Akaun Belum Terima 🛛 🕹                                                                                                    | 5     |               | TP3 (Pelepasan<br>PCB) - Skrin                                                       | 0                                                                                                    | 0     | TIDAK              | TIDAK              | TIDAK              | 0         | TIDAK            |                |         |
| Q Perolehan 😪                                                                                                    |       |               | Penyediaan Borang<br>TP3                                                             | , in the second second s | Ŭ     | BERKENAAN          | BERKENAAN          | BERKENAAN          | ÷         | BERKENA          | AN             |         |
| Conj     Penyediaan Maklumat Gaji     KEVL 8     KEVL 8     KEVL 30     Fenerimaan Pertokaran Kakitangan Cleh Agensi Penerima                                                                                                    | 6     | Saji (PY)     | Daftar Maklumat<br>Pekerja Sambilan<br>Harian - Skrin<br>Pendaftaran<br>Maklumat PSH | 0                                                                                                    | 0     | TIDAK<br>BERKENAAN | TIDAK<br>BERKENAAN | TIDAK<br>BERKENAAN | 0         | TIDAK<br>BERKENA | AN O           |         |
| Defongan Cukai Benjaduai (PCB)     Defongan Cukai Benjaduai (PCB)     Defongan Cukai Benjaduai (PCB)     Defongan Cukai Benjaduai (PCB)     Defongan Cukai Benjaduai (PCB)     Defongan Cukai Benjaduai (PCB)     Defongan Cukai Benjaduai (PCB) | 7     |               | Penyediaan Bayaran<br>Gaji Pekerja<br>Sambilan Harian -<br>Skrin Penyediaan          | 0                                                                                                    | 1     | TIDAK<br>BERKENAAN | TIDAK<br>BERKENAAN | TIDAK<br>BERKENAAN | 0         | TIDAK<br>BERKENA | AN O           | •       |
| Carperses Bonus/Bantuan Khas/Premium/APC                                                                                                    | 10    | • 14 4        | Muka surat 1 dari 1                                                                  | и о                                                                                                    |       |                    |                    |                    | Memapa    | rkan rekod 1 hi  | ingga 9 dari 9 | rekod   |
| <ul> <li>Denyenggaraan Maklumat Gaji</li> <li>Laporan</li> </ul>                                                                                                    | Senar | rai Tugasan N | IODUL                                                                                |                                                                                                    |       |                    |                    |                    |           |                  |                |         |
| Baucar Jumal                                                                                                    | Bil   | NO REKOD      | NO RUJUKAN                                                                           | BANK/SYARI                                                                                                    |       | MAUN (RM) S        | TATUS              | NAMA PEGAV         | VAI       | TARIKH           | BIL HARI       |         |
| 🔍 Pinjaman Kakitangan 🛛 🕹 🕹                                                                                                    |       |               | UKUSNIAGA                                                                            |                                                                                                    |       | Y SEA              | AUA 🗸              |                    |           | 99 Y             | (AGEING DO     | Y       |
| 🔍 Pendahuluan & Tuntutan 🛛 🕹 🕹                                                                                                    |       | -             |                                                                                      | 1                                                                                                    |       |                    | 614                |                    |           |                  |                | 1001005 |
| 🔍 Pengurusan Aset & Inventori 🛛 🕹 🕹                                                                                                    | 10 1  | • ] 14 - 3C   | Muka surat 1 dari 1                                                                  | мо                                                                                                    |       |                    |                    |                    | Memaparka | in rekod 1 hing  | ga 10 dari 10  | rekod   |
| 🔍 Pinjaman 🛛 🗧 👻                                                                                                    |       |               |                                                                                      |                                                                                                    |       |                    |                    |                    |           |                  |                | 0       |

| Langkah | Tindakan                         | Catatan |
|---------|----------------------------------|---------|
| 1       | Klik pada panel Proses Auto Pay. |         |

# 2.2.1 Skrin Semakan Proses Fail *Autopay* ke Bank

5. Skrin Proses Autopay dipaparkan.

|                    |           |            |                  |            | *                 |                     |                     |       |   | Tetapan 👻 | - E 🖡 |
|--------------------|-----------|------------|------------------|------------|-------------------|---------------------|---------------------|-------|---|-----------|-------|
| » 🤟 Proses Autopay |           |            |                  |            |                   |                     |                     |       |   |           |       |
| Proses Autopay     |           |            |                  |            |                   |                     |                     |       |   |           |       |
| Tabun Gaii         | 2016      |            |                  |            |                   |                     |                     |       |   |           |       |
| Bulan Gaji         | : 5       |            |                  |            |                   |                     |                     |       |   |           |       |
| Jenis Autopa       | Pilihan P | eranan (Fo | or Testing Purpo | ses)       |                   |                     |                     | _ 0 X |   |           |       |
| Pilihan Prose      |           |            |                  |            |                   |                     |                     |       |   |           |       |
|                    | Bil.      | PKID       | Tahun Gaji       | Bulan Gaji | Jenis Autopay     | Jenis Proses        | Status              |       |   |           |       |
|                    | 80        | 210        | 2016             | 5          | Autopay Ke Agensi | KITARAN BIASA       | SIMPAN              | -     | - |           | Semak |
|                    | 81        | 211        | 2016             | 5          | Autopay Ke Agensi | KITARAN BIASA       | SIMPAN              |       |   |           |       |
|                    | 82        | 213        | 2016             | 5          | Autopay Ke bank   | KITARAN BIASA       | SIMPAN              |       |   |           |       |
|                    | 83        | 214        | 2016             | 5          | Autopay Ke Agensi | KITARAN BIASA       | SIMPAN              |       |   |           |       |
|                    | 84        | 215        | 2016             | 5          | Autopay Ke bank   | BONUS               | SIMPAN              |       |   |           |       |
|                    | 85        | 216        | 2016             | 5          | Autopav Ke bank   | BONUS               | SIMPAN              |       |   |           |       |
|                    | 86        | 217        | 2016             | 5          | Autopay Ke bank   | BONUS               | SIMPAN              |       |   |           |       |
|                    | 87        | 218        | 2016             | 5          | Autopay Ke bank   | KITARAN BIASA       | SIMPAN              | 1     |   |           |       |
|                    | 10        | • н        | 4 Muka sura      | t 5 dari 5 | ▶ H O             | Memaparkan rekod 41 | hingga 47 dari 47 r | ekod  |   |           |       |
|                    |           |            |                  |            |                   |                     |                     |       |   |           |       |
|                    |           |            |                  |            |                   |                     |                     |       |   |           |       |
|                    |           |            |                  |            |                   |                     |                     |       |   |           |       |
|                    |           |            |                  |            |                   |                     |                     |       |   |           |       |
|                    |           |            |                  |            |                   |                     |                     |       |   |           |       |
|                    |           |            |                  |            |                   |                     |                     |       |   |           |       |

|   | Langkah | Tindakan                        | Catatan |
|---|---------|---------------------------------|---------|
| I | 1       | Klik pada data yang sepatutnya. |         |

iSPEKS\_USER MANUAL\_PY\_1.1

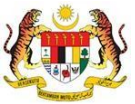

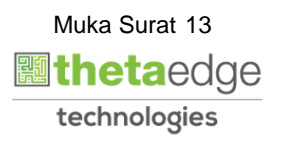

**SPEK** 

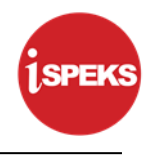

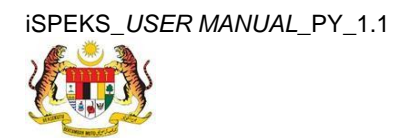

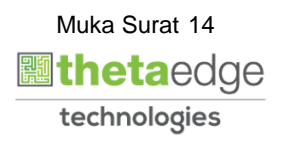

|    |                                                                                           |                    | *        | ]                                 | Tetapan 👻                             | 🔲 🖡 |
|----|-------------------------------------------------------------------------------------------|--------------------|----------|-----------------------------------|---------------------------------------|-----|
| >> | Aroses Autopay                                                                            |                    |          |                                   |                                       |     |
|    | Proses Autopay                                                                            |                    |          |                                   |                                       |     |
|    | Tahun Gaji : 2016<br>Bulan Gaji : 5<br>Jenis Autopay : AUTOPA<br>Pilihan Proses : KITARAN | Y KE BANK<br>BIASA | <b>*</b> |                                   |                                       |     |
|    | Autopay Ke Bank                                                                           |                    |          |                                   |                                       |     |
|    | Bil. Nama Bank                                                                            | Kod Organisasi     | Kod BNM  | Nama Fail                         |                                       |     |
|    | 1 CIMB BANK BERHAD                                                                        | 123                | 14       | 09_CIBBMYKL_APY_20161018172306.bd | Papar Cover Letter Papar Fail Autopay |     |
|    |                                                                                           |                    |          |                                   |                                       |     |

| Langkah | Tindakan                      | Catatan |
|---------|-------------------------------|---------|
| 1       | Klik pada Papar Cover Letter. |         |

# 7. Skrin Proses Autopay dipaparkan.

|    |                    |                                                                                           |                       | *        | ]                                 | Tetapan 👻                             | Þ |
|----|--------------------|-------------------------------------------------------------------------------------------|-----------------------|----------|-----------------------------------|---------------------------------------|---|
| >> | V Proses Autopay   |                                                                                           |                       |          |                                   |                                       |   |
|    | Proses Autopay     |                                                                                           |                       |          |                                   |                                       |   |
|    |                    | Tahun Gaji : 2016<br>Bulan Gaji : 5<br>Jenis Autopay : AUTOPA<br>Pilihan Proses : KITARAI | ny ke Bank<br>N BIASA | <b>v</b> |                                   |                                       |   |
|    | Autopay Ke Bank    |                                                                                           |                       |          |                                   | 0                                     |   |
|    | Bil. Nama Bank     |                                                                                           | Kod Organisasi        | Kod BNM  | Nama Fail                         |                                       |   |
|    | 1 CIMB BANK BERHAD |                                                                                           | 123                   | 14       | 09_CIBBMYKL_APY_20161018172306.bt | Papar Cover Letter Papar Fail Autopay |   |
|    |                    |                                                                                           |                       |          |                                   |                                       |   |

| Langkah | Tindakan                             | Catatan |
|---------|--------------------------------------|---------|
| 1       | Klik pada butang Papar Fail Autopay. |         |

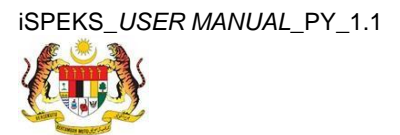

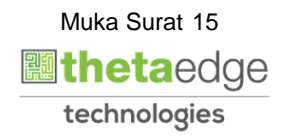

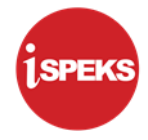

# 8. Skrin Laporan Proses Autopay dipaparkan.

| 000 CTBBMYKL 0123 21052016 052016 01 | 00000009403025 000050                          | 4                                    |
|--------------------------------------|------------------------------------------------|--------------------------------------|
| 001 0123 01 000001 123456789747      | 0000000152400 MOHD AIMAN                       | 750804012585 0000 0000 0000000 05201 |
| 001 0123 01 000002 7012145632        | 00000000144130 JOHN MICHAEL                    | 910206028565 0000 0000 0000000 05201 |
| 001 0123 01 000003 123456789777      | 00000000189000 ZAKARIYA                        | 750205055333 0000 0000 0000000 05201 |
| 001 0123 01 000004 123456789002      | 00000000168440 KHARUDIN BIN MD YATIM           | 580101106271 0000 0000 0000000 05201 |
| 001 0123 01 000005 123456789002      | 00000000150125 KUSINI BIN SINAN                | 600403106483 0000 0000 0000000 05201 |
| 001 0123 01 000006 123456789002      | 00000000243800 ABU AZRI B.HJ. JOHARI           | 600429105657 0000 0000 0000000 05201 |
| 001 0123 01 000007 123456789002      | 0000000186300 NORAZIZAH BT KASNUN              | 700311105908 0000 0000 0000000 05201 |
| 001 0123 01 000008 123456789002      | 00000000180500 NORLILA BT MASDUKI              | 760331105598 0000 0000 0000000 05201 |
| 001 0123 01 000009 123456789002      | 00000000144879 NAZURA BT MOHD IKHSHANUDDIN     | 820411105282 0000 0000 0000000 05201 |
| 001 0123 01 000010 123456789002      | 0000000000009700 AHMAD SYAUQI BIN MASLAN       | 670707025811 0000 0000 0000000 05201 |
| 001 0123 01 000011 112138149795      | 0000000214807 MOHD ZULKAFALI BIN MOHD ROYANI   | 670409085103 0000 0000 0000000 05201 |
| 001 0123 01 000012 7018575769        | 00000000175598 ROHAYA BINTI SAPAR              | 811112045158 0000 0000 0000000 05201 |
| 001 0123 01 000013 162030614113      | 0000000000009500 ASRUL NIZAM BIN ZAINAL ABIDIN | 790828105283 0000 0000 0000000 05201 |
| 001 0123 01 000014 12056020152961    | 0000000275421 MOHD HISHAMUDDIN B.HJ JAAFAR     | 791004105437 0000 0000 0000000 05201 |
| 001 0123 01 000015 112193032886      | 00000000114177 LAXSHMI A/P SUBRAMANIAM         | 791101105498 0000 0000 0000000 05201 |
| 001 0123 01 000016 12056022722997    | 00000000260122 MOHAMAD MARWAN BIN AHMAD TAJURI | 800128105473 0000 0000 0000000 05201 |
| 001 0123 01 000017 7008917218        | 0000000216258 HAMISAH BT. SAHARI               | 800306105194 0000 0000 000000 0520   |
| 001 0123 01 000018 162106338658      | 00000000121422 NORLAILI BINTI TAJULL ARIFF     | 800313105184 0000 0000 0000000 0520  |
| 001 0123 01 000019 162197028550      | 0000000233913 NORAZIAN BTE TAMYAS              | 800324145050 0000 0000 0000000 0520  |
| 001 0123 01 000020 162012013035      | 00000000121857 ANUAR BIN ARSHAD                | 761208105191 0000 0000 000000 0520   |
| 001 0123 01 000021 162106205853      | 0000000126615 AHMAD NOR BIN BAHARUDDIN         | 780704105581 0000 0000 0000000 0520  |
| 001 0123 01 000022 7008900830        | 00000000000052 SALINA BINTI ABDUL RAHMAN       | 790630105106 0000 0000 0000000 0520  |
| 001 0123 01 000023 7008918003        | 00000000252818 HARYATY BT KADIMIN              | 780215106110 0000 0000 0000000 0520  |
| 001 0123 01 000024 12038020182499    | 0000000281735 AZMUDIN BIN LAKIMIN              | 740409105195 0000 0000 0000000 0520  |
| 001 0123 01 000025 112193014248      | 00000000289500 MEGAT AZMI BIN IBRAHIM          | 721210105135 0000 0000 0000000 0520  |
| 001 0123 01 000026 7601645037        | 00000000150479 MOHD NAYAN BIN RASIDI           | 770117105553 0000 0000 0000000 0520  |
| 001 0123 01 000027 214123            | 00000000147383 NOREZAN BINTI ARIFFIN           | 770820105790 0000 0000 000000 0520   |
| 001 0123 01 000028 112193015890      | 00000000104509 MOHD SEPUAN BIN HJ KADIR        | 771019105239 0000 0000 0000000 0520  |
| 001 0123 01 000029 162197306285      | 0000000240890 LAMISAH BINTI MOHAMMAD BIBET     | 780311106284 0000 0000 0000000 0520  |
| 001 0123 01 000030 112090026121      | 0000000139473 NOOR ALIZA BT HAMIN              | 780716105300 0000 0000 00000000 0520 |
| 001 0123 01 000031 7008915595        | 0000000093134 AMIN ZAKI BIN SAGIRAN            | 781011105655 0000 0000 0000000 0520  |
| 001 0123 01 000032 162106410761      | 00000000230526 NIK SHARIMAN BIN NIK MD SALLEH  | 790115115545 0000 0000 0000000 05201 |

| Langkah | Tindakan                   | Catatan |
|---------|----------------------------|---------|
| 1       | Senarai Nama Fail Autopay. |         |

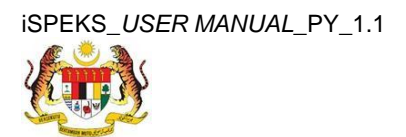

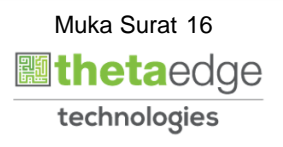

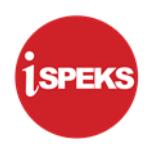

# 2.2.2 Skrin Semakan Proses Fail Autopay ke Agensi

# 9. Skrin Proses Autopay dipaparkan.

| Broses Autopay           Proses Autopay           Tahun Gaji : 2019           Bulan Gaj           Bulan Gaj           Jenia Autopa         Jenia Autopa         Jenia Autopa         Jenia Proses         Status           Pilihan Proce         Status           Pilihan Proces         Status           I         I           I         I           I         I           I         I         I           I         I         I           I         I         I           I         I         I           I         I         I         I         I         I         I           I         I         I         I         I         I         I         I         I         I <th< th=""><th>Proses Autopay<br/>Proses Autopay</th></th<>                                                                                                    | Proses Autopay<br>Proses Autopay                                                                                                    |                |
|----------------------------------------------------------------------------------------------------|----------------------------------------------------------------------------------------------------|----------------|
| Bulan Gaji : 2019           Bulan Gaji : 2019         Colspan="6">Colspan="6">Colspan="6"           Bulan Gaji : 2019         Colspan="6">Colspan="6"         Colspan="6"          Colspan="6"          Colspan="6"          Colspan="6" <th <="" colspa="6" t<="" td=""><td>Proses Autopay</td></th>                                                                                                    | <td>Proses Autopay</td>                                                                                                    | Proses Autopay |
| Bulan Gaji : 2019           Bulan Gaji         Pilihan Faita         C         C         C         C         C         C         C         C         C         C         C         C         C         C         C         C         C         C         C         C         C         C         C         C         C         C         C         C         C           Pilihan Proces         Status         Status         C           Pilihan Proces         Status         Status         Status         Status         Status         Status         Status         Status         Status         Status         Status         Status         Status         Status         Status         Status         Status         Status         Status                                                                                                    |                                                                                                    |                |
| Bilan Ga         Pilihan Fail         Failun Gaji         Bulan Gaji         Jenis Autopay         Jenis Proses         Status           Pilihan Prose         1         165         2019         3         Autopay Ke Agensi         KITARAN BIASA         SIMPAN           2         167         2019         3         Autopay Ke Agensi         KITARAN BIASA         SIMPAN           3         170         2019         1         Autopay Ke Agensi         KITARAN BIASA         SIMPAN           4         171         2019         1         Autopay Ke Agensi         KITARAN BIASA         SIMPAN           5         172         2019         1         Autopay Ke Agensi         KITARAN BIASA         SIMPAN           5         172         2019         3         Autopay Ke Agensi         KITARAN BIASA         SIMPAN           5         172         2019         3         Autopay Ke Agensi         KITARAN BIASA         SIMPAN           6         164         2019         3         Autopay Ke Agensi         KITARAN BIASA         SIMPAN           8         174         2019         4         Autopay Ke Agensi         KITARAN BIASA         SIMPAN                                                                                                    | Tahun Gail - 2019                                                                                                    |                |
| Billian Raj         Pillian Filia         Filian Filia         Filian Filian Filia         Filian Filian Filian         Filian Filian         Filian Filian         Filian Filian         Filian Filian         Filian                                                                                                    |                                                                                                    |                |
| Buils Autopa         Pillhan Prose         Pillhan Prose         Status           1         165         2019         3         Autopay Ke Agensi         KITARAN BIASA         SIMPAN           2         167         2019         3         Autopay Ke Agensi         KITARAN BIASA         SIMPAN           3         170         2019         1         Autopay Ke Agensi         KITARAN BIASA         SIMPAN           4         171         2019         1         Autopay Ke Agensi         KITARAN BIASA         SIMPAN           5         172         2019         1         Autopay Ke Agensi         KITARAN BIASA         SIMPAN           6         164         2019         3         Autopay Ke Agensi         KITARAN BIASA         SIMPAN           7         173         2019         4         Autopay Ke Agensi         KITARAN BIASA         SIMPAN           8         174         2019         4         Autopay Ke Agensi         KITARAN BIASA         SIMPAN                                                                                                    | Bulan Gaj                                                                                                    |                |
| Pilihan Prose         Bill         PKID         Tahun Gaji         Bulan Gaji         Jenis Autopay         Jenis Proses         Status           1         165         2019         3         Autopay Ka Agensi         KITARAN BIASA         SIMPAN           2         167         2019         3         Autopay Ka Agensi         KITARAN BIASA         SIMPAN           3         170         2019         1         Autopay Ka Agensi         KITARAN BIASA         SIMPAN           4         171         2019         1         Autopay Ka Agensi         KITARAN BIASA         SIMPAN           5         172         2019         1         Autopay Ka Agensi         KITARAN BIASA         SIMPAN           6         164         2019         3         Autopay Ka Agensi         KITARAN BIASA         SIMPAN           7         173         2019         4         Autopay Ka Agensi         KITARAN BIASA         SIMPAN           8         174         2019         4         Autopay Ka Agensi         KITARAN BIASA         SIMPAN                                                                                                    | Jenis Autopa                                                                                                    |                |
| Image: Section of the section of the sectio | Pilihan Prosee                                                                                                    |                |
| 1         100         2019         3         Autopay Ke Agensi         KITARAN BIASA         SIMPAN           2         167         2019         3         Autopay Ke Agensi         KITARAN BIASA         SIMPAN           3         170         2019         1         Autopay Ke Agensi         KITARAN BIASA         SIMPAN           4         171         2019         1         Autopay Ke Agensi         KITARAN BIASA         SIMPAN           5         172         2019         1         Autopay Ke Agensi         KITARAN BIASA         SIMPAN           6         164         2019         3         Autopay Ke Agensi         KITARAN BIASA         SIMPAN           7         173         2019         4         Autopay Ke Agensi         KITARAN BIASA         SIMPAN           8         174         2019         4         Autopay Ke Agensi         KITARAN BIASA         SIMPAN                                                                                                    | 1 4 4 5 - Old - Old - Ol |                |
| 2         167         2019         3         Autopay Ke Agensi         KITARAN BIASA         SIMPAN           3         170         2019         1         Autopay Ke Agensi         KITARAN BIASA         SIMPAN           4         171         2019         1         Autopay Ke Agensi         KITARAN BIASA         SIMPAN           5         172         2019         1         Autopay Ke Agensi         KITARAN BIASA         SIMPAN           6         164         2019         3         Autopay Ke Agensi         KITARAN BIASA         SIMPAN           7         173         2019         4         Autopay Ke Agensi         KITARAN BIASA         SIMPAN           8         174         2019         4         Autopay Ke Agensi         KITARAN BIASA         SIMPAN                                                                                                    | 1 105 2019 3 Autopay ke Agensi Ki TAKAN BIASA SIMPAN                                                                                                    |                |
| 3     170     2019     1     Autopay Ke Agensi     KITARAN BIASA     SIMPAN       4     171     2019     1     Autopay Ke Agensi     KITARAN BIASA     SIMPAN       5     172     2019     1     Autopay Ke Agensi     KITARAN BIASA     SIMPAN       6     164     2019     3     Autopay Ke Agensi     KITARAN BIASA     SIMPAN       7     173     2019     4     Autopay Ke Agensi     KITARAN BIASA     SIMPAN       8     174     2019     4     Autopay Ke Agensi     KITARAN BIASA     SIMPAN                                                                                                    | 2 167 2019 3 Autopay Ke Agensi KITARAN BIASA SIMPAN                                                                                                    |                |
| 417120191Autopay Ke AgensiKITARAN BIASASIMPAN517220191Autopay Ke AgensiKITARAN BIASASIMPAN616420193Autopay Ke AgensiKITARAN BIASASIMPAN717320194Autopay Ke AgensiKITARAN BIASASIMPAN817420194Autopay Ke AgensiKITARAN BIASASIMPAN                                                                                                    | 3 170 2019 1 Autopay Ke Agensi KITARAN BIASA SIMPAN                                                                                                    |                |
| 5     172     2019     1     Autopay Ke Agensi     KITARAN BIASA     SIMPAN       6     164     2019     3     Autopay Ke Agensi     KITARAN BIASA     SIMPAN       7     173     2019     4     Autopay Ke Agensi     KITARAN BIASA     SIMPAN       8     174     2019     4     Autopay Ke Agensi     KITARAN BIASA     SIMPAN                                                                                                    | 4 171 2019 1 Autopay Ke Agensi KITARAN BIASA SIMPAN                                                                                                    |                |
| 6         164         2019         3         Autopay Ke Agensi         KITARAN BIASA         SIMPAN           7         173         2019         4         Autopay Ke Agensi         KITARAN BIASA         SIMPAN           8         174         2019         4         Autopay Ke Agensi         KITARAN BIASA         SIMPAN                                                                                                    | 5 172 2019 1 Autopay Ke Agensi KITARAN BIASA SIMPAN                                                                                                    |                |
| 7         173         2019         4         Autopay Ke Agensi         KITARAN BIASA         SIMPAN           8         174         2019         4         Autopay Ke Agensi         KITARAN BIASA         SIMPAN                                                                                                    | 6 164 2019 3 Autopay Ke Agensi KITARAN BIASA SIMPAN                                                                                                    |                |
| 8 174 2019 4 Autopay Ke Agensi KITARAN BIASA SIMPAN                                                                                                    | 7 173 2019 4 Autopay Ke Agensi KITARAN BIASA SIMPAN                                                                                                    |                |
|                                                                                                    | 8 174 2019 4 Autopay Ke Agensi KITARAN BIASA SIMPAN                                                                                                    |                |
| 10 🔻 14 🔌 Muka surat 1 dari 2 🕨 🕅 🖒 Memaparkan rekod 1 hingga 10 dari 11 rekod                                                                                                    |                                                                                                    |                |
|                                                                                                    | TO TO TO MUKA SuraL TO GAT Z P PLO Memaparkan tekod Thingga TO dan Ti tekod                                                                                                    |                |

| Langkah | Tindakan                        | Catatan |
|---------|---------------------------------|---------|
| 1       | Klik pada data yang sepatutnya. |         |

| Pros | es Autopay                         |                     |                |                    |                                |            |   |
|------|------------------------------------|---------------------|----------------|--------------------|--------------------------------|------------|---|
| Pros | es Autopay                         |                     |                |                    |                                |            |   |
|      | Tahun Ga                           | ii : 2019           |                |                    |                                |            |   |
|      | Bulan Ga                           | ji : 4              |                |                    |                                |            |   |
|      | Jenis Autopa                       | AUTOPAY KE AGENSI   | ~              |                    |                                |            |   |
|      | Pilihan Prose                      | KITARAN BIASA       | ~              |                    |                                |            |   |
| Auto | nav Ke Agensi Dotongan Gaii (ADG)  |                     |                |                    |                                |            | Ý |
| Auto | pay ne Agenari otongan Gaji (Ar G) |                     |                |                    |                                |            |   |
| Bil  | . Nama Agensi                      | Kod Rujukan Majikan | Kod Organisasi | Rujukan Organisasi | Nama Fail                      |            |   |
| 1    | PERKESO                            | а                   |                | а                  | 08_422_B8A_20190516151309.txt  | Papar Fail |   |
| 2    | PERKESO                            | а                   |                | а                  | 08_422_PMD_20190516151309.txt  | Papar Fail |   |
| 3    | ANGKASA                            |                     |                |                    | 08_6016_PTE_20190516151317.txt | Papar Fail |   |
| 4    | ANGKASA                            |                     |                |                    | 08_6016_PTG_20190516151317.bxt | Papar Fail |   |
| 5    | LEMBAGA HASIL DALAM NEGERI         | 02921558070         |                |                    | 08 4428 PTL 20190516151338.txt | Papar Fail |   |

| Langkah | Tindakan                                                 | Catatan |
|---------|----------------------------------------------------------|---------|
| 1       | Klik pada <i>checkbox</i> untuk maklumat yang berkenaan. |         |

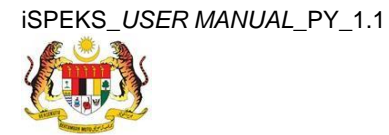

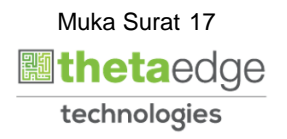

|    |                    |                      | *       |                                    | Tetapan 👻                             | <b>I F</b> |
|----|--------------------|----------------------|---------|------------------------------------|---------------------------------------|------------|
| >> | V Proses Autopay   |                      |         |                                    |                                       |            |
|    | Proses Autopay     |                      |         |                                    |                                       |            |
|    | Tahun G            | aji : 2016           |         |                                    |                                       |            |
|    | Bulan G            | aji : 5              |         |                                    |                                       |            |
|    | Jenis Autop        | ay : AUTOPAY KE BANK | ~       |                                    |                                       |            |
|    | Pilihan Pros       | es : KITARAN BIASA   | ~       |                                    | -                                     |            |
|    | Autopay Ke Bank    |                      |         |                                    | 1                                     | 7          |
|    | Bil. Nama Bank     | Kod Organisasi       | Kod BNM | Nama Fail                          |                                       | ~          |
|    | 1 CIMB BANK BERHAD | 123                  | 14      | 09_CIBBMYKL_APY_20161018172306.txt | Papar Cover Letter Papar Fail Autopay |            |
|    |                    |                      |         |                                    | 2                                     |            |
|    |                    |                      |         |                                    |                                       |            |
|    |                    |                      |         |                                    |                                       | Semak      |

| Langkah | Tindakan                           | Catatan |
|---------|------------------------------------|---------|
| 1       | Tandakan data yang perlu diproses. |         |
| 2       | Klik pada butang Semak.            |         |

12. Skrin Proses Autopay dipaparkan.

|    |                                                            |                                               | 8                                                           |            | Tetapan 👻                             |          | - |
|----|------------------------------------------------------------|-----------------------------------------------|-------------------------------------------------------------|------------|---------------------------------------|----------|---|
| >> | 🖓 Proses Autopay                                           |                                               |                                                             |            |                                       |          |   |
|    | Proses Autopay                                             |                                               |                                                             |            |                                       |          |   |
|    | Tahun Gaj<br>Bulan Gaji<br>Jenis Autopay<br>Pilihan Proses | 2016<br>5<br>AUTOPAY KE BANK<br>KITARAN BIASA | × .                                                         |            |                                       |          |   |
|    | Autopay Ke Bank                                            |                                               | Pengesahan x                                                | c          |                                       |          |   |
|    | BIL Nama Bank<br>1 CIMB BANK BERHAD                        | Kod Organisasi<br>123                         | Adakah anda past uru<br>Adakah anda past uru<br>Ya<br>Tidak | 3172306.bt | Papar Cover Letter Papar Fail Autopay | <b>V</b> |   |

| Langkah | Tindakan                               | Catatan |
|---------|----------------------------------------|---------|
| 1       | Klik pada Butang Ya untuk semak Rekod. |         |

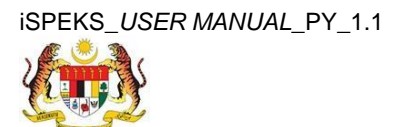

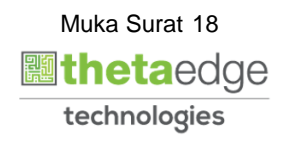

SPEK

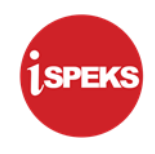

|    |                                                                                                    | Tetapan 👻 | 1 | Þ |
|----|----------------------------------------------------------------------------------------------------|-----------|---|---|
| >> | Ø <sup>r</sup> Proses Autopay                                                                            |           |   |   |
|    | Proses Autopay                                                                                           |           |   |   |
|    | Tahun Gaji : 2016<br>Bulan Gaji : 5<br>Jenis Autopay : AUTOPAY KE BANK<br>Pitihan Proses : KITARAN BIASA |           |   |   |
|    | Autopay Ke Bank Notifikasi y                                                                             |           |   |   |
|    | Bil. Nama Bank Kod Organisasi                                                                            |           |   |   |

| Langkah | Tindakan             | Catatan |
|---------|----------------------|---------|
| 1       | Klik pada butang Ok. |         |

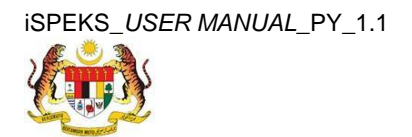

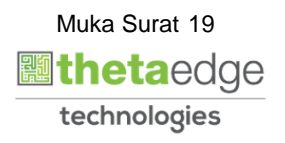

14. Skrin Log Keluar dipaparkan.

|   | *                                                                      | Tetapan 👻 | 1    | Ų |
|---|------------------------------------------------------------------------|-----------|------|---|
| ≫ | ✓ Proses Autopay                                                       |           |      |   |
|   | Proses Autopay                                                         |           |      |   |
|   | Tahun Gaji : 2016<br>Bulan Gaji : 5<br>Jenis Autopay : AUTOPAY KE BANK |           |      |   |
|   | Aufonav Ke Bank                                                        |           |      |   |
|   | Bil. Nama Bank Kod Organisasi Kod BNM Nama Fail                        |           |      |   |
|   |                                                                        |           |      |   |
|   |                                                                        |           | Sema | k |

| Langkah | Tindakan                                                          | Catatan |
|---------|-------------------------------------------------------------------|---------|
| 1       | Klik pada ikon <table-cell-rows> untuk keluar .</table-cell-rows> |         |

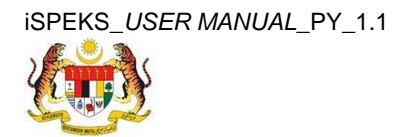

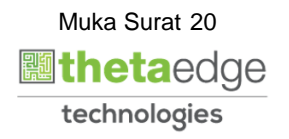

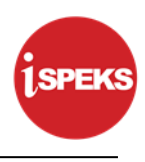

# 2.3 Skrin Pelulus

Pegawai Pelulus perlu meluluskan maklumat yang telah disemak oleh Pegawai Penyemak untuk disimpan ke dalam pangkalan data.

1. Skrin Log Masuk Aplikasi iSPEKS dipaparkan.

| 1SPEKS<br>Sistem Perakaunan Akruan Kerajaan Negeri vo |
|-------------------------------------------------------|
| LOG Masuk 1                                           |
| 901001081231                                          |
| ······                                                |
| Log Masuk 2                                           |
| -                                                     |
|                                                       |

| Langkah | Tindakan                              | Catatan |
|---------|---------------------------------------|---------|
| 1       | Klik untuk masukan ID PENGGUNA        |         |
| 2       | Klik untuk masukan <b>KATA LALUAN</b> |         |
| 3       | Klik pada butang LOG MASUK            |         |

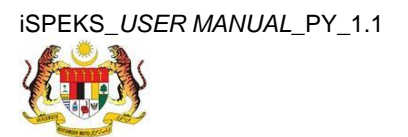

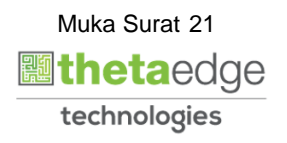

2. Skrin Menu Sisi iSPEKS dipaparkan.

| mant these |               |                                        |                                                 |               |          |                  |                     |                        |         |                   |                              |
|------------|---------------|----------------------------------------|-------------------------------------------------|---------------|----------|------------------|---------------------|------------------------|---------|-------------------|------------------------------|
| enarai Tug | jasan UMUM    |                                        |                                                 |               |          |                  |                     |                        |         |                   |                              |
| 81         | MODUL         | PROSE                                  | S SUB MODUL                                     | SAH SIMPAN    | SEMAK    | SEMAK            | 2 SAH               | SOKONG                 | LULUS 1 | LULUS 2           | KUIRI                        |
| 1          |               | Proses Pen<br>KEW, 8 - Si<br>Borang Ke | iyediaan Borang<br>krin Penyediaan<br>w8        | 5             | 1        | TIDAK<br>BERKENA | TIDAK<br>AN BERKENA | TIDAK<br>VAN BERKENAAN | 1       | TIDAK<br>BERKENAA | <sub>IN</sub> 1              |
| 1          |               | Proses Pen<br>KEW, 320 -<br>Borang Ke  | iyediaan Borang<br>- Skrin Penyediaan<br>w320   | -1            | 0        | TIDAK<br>BERKENA | TIDAK<br>AN BERKENA | TIDAK<br>VAN BERKENAAN | 0       | TIDAK<br>BERKENAA | IN. 0                        |
|            |               | Penyediaar<br>(Pelepasar<br>Penyediaa  | n Borang TP1<br>n PCB) - Skrin<br>an Borang TP1 | 1             | 0        | TIDAK<br>BERKENA | TIDAK<br>AN BERKENA | TIDAK<br>VAN BERKENAAN | 0       | TIDAK<br>BERKENAA | N 0                          |
|            |               | Penyediaar<br>(Pelepasar<br>Penyediaa  | n Borang TP2<br>n PCB) - Skrin<br>an Borang TP2 | 0             | .0.      | TIDAK<br>BERKENA | TIDAK<br>AN BERKENA | TIDAK<br>JAN BERKENAAN | 0       | TIDAK<br>BERKENAA | N 0                          |
|            |               | Penyediaar<br>(Pelepasar<br>Penyediaa  | n Borang TP3<br>n PCB) - Skrin<br>an Borang TP3 | 0             | 0        | TIDAK<br>BERKENA | TIDAK<br>AN BERKENA | TIDAK<br>VAN BERKENAAN | 0       | TIDAK<br>BERKENAA | N O                          |
| Gaji (P)   | n             | Daftar Mak<br>Sambilan F               | lumat Pekerja<br>Harian - Skrin                 | 0             | 0        | TIDAK<br>BERKEN/ | TIDAK<br>AN BERKEN/ | TIDAK<br>AN BERKENAAN  | 0       | TIDAK<br>BERKENAA | N 0                          |
| 10 • I     | 🖌 🖣 Muka sura | .t 1 dari 1                            | ► H O                                           |               |          |                  |                     |                        |         | Memaparkan        | rekod 1 hingga 9 dari 9 n    |
| enarai Tug | jasan MODUL   |                                        |                                                 |               |          |                  |                     |                        |         |                   |                              |
| il NO      | REKOD NO      | RUJUKAN                                | JENIS<br>URUSNIAGA                              | BANK/SYARIKAT | INDIVIDU | AMAUN (RM)       | STATUS              | NAMA PEG               | JAWAI   | TARIKH            | BIL HARI<br>(AGEING DOKUMEN) |
|            |               |                                        |                                                 |               |          | Y                | SEMUA V             |                        |         | m Y               |                              |

| Langkah | Tindakan                     | Catatan |
|---------|------------------------------|---------|
| 1       | Klik pada icon Main Menu 🔌 . |         |

3. Skrin Gaji SPEKS dipaparkan.

|                                  |           |                   | *                                      |            |       |                    |                    |                    |           | Tetapan 👻         | 1.000            | ŀ    |
|----------------------------------|-----------|-------------------|----------------------------------------|------------|-------|--------------------|--------------------|--------------------|-----------|-------------------|------------------|------|
| 1 SPEKS MENU                     | «         | V Main Title      |                                        |            |       |                    |                    |                    |           |                   |                  |      |
| SAM                              | *         | Senarai Tugasan U | IMUM                                   |            |       |                    |                    |                    |           |                   |                  |      |
| 🔍 Bajet                          | *         | Bil MODUL         | PROSES SUB MODU                        | SAH SIMPAN | SEMAK | SEMAK 2            | SAH                | SOKONG             | LULUS 1   | LULUS 2           | KUIRI            |      |
| 🔍 Lejar AM                       | *         |                   | Proses Penyediaan                      |            |       |                    |                    | -                  |           |                   |                  |      |
| 🔍 Pengurusan Tunai               | ♦         | 1                 | Borang KEW. 8 -<br>Skrin Penyediaan    | 5          | 1     | TIDAK<br>BERKENAAN | TIDAK<br>BERKENAAN | TIDAK<br>BERKENAAN | 1         | TIDAK<br>BERKENAA | N 1              |      |
| 🔍 Akaun Belum Bayar              | $\otimes$ |                   | Borang Kew8                            |            |       |                    |                    |                    |           |                   |                  |      |
| 🔍 Akaun Belum Terima 📃 🚺         | *         |                   | Proses Penyediaan<br>Borang KEW, 320 - |            |       | TIDAK              | TIDAK              | TIDAK              |           | TIDAK             |                  |      |
| Q Perolehan                      | ♦         | 2                 | Skrin Penyediaan<br>Borang Kew320      | 1          | 0     | BERKENAAN          | BERKENAAN          | BERKENAAN          | 0         | BERKENAA          | N                |      |
| C. Gaji                          | *         |                   | Penyediaan Borang                      |            |       |                    |                    |                    |           |                   |                  |      |
| EW 8     EW 200                  |           | 3                 | TP1 (Pelepasan<br>PCB) - Skrin         | 1          | 0     | TIDAK<br>BERKENAAN | TIDAK<br>BERKENAAN | TIDAK<br>BERKENAAN | 0         | TIDAK<br>BERKENAA | N 0              |      |
| 🔍 Pinjaman Kakitangan            | *         |                   | Penyediaan Borang<br>TP1               |            |       |                    |                    |                    |           |                   |                  |      |
| 🔍 Pendahuluan & Tuntutan         | *         |                   | Penyediaan Borang                      |            |       |                    |                    |                    |           |                   |                  |      |
| 🔍 Pengurusan Aset & Inventori    | *         | 4                 | TP2 (Pelepasan<br>PCB) - Skrin         | 0          | 0     | TIDAK              | TIDAK              | TIDAK              | 0         | TIDAK             | 0                |      |
| 🔍 Pinjaman                       | *         |                   | Penyediaan Borang                      |            |       | BERKENAAN          | BERKENAAN          | BERKENAAN          |           | BERKENAA          | N                | -    |
| 🔍 Pelaburan                      | *         | 10 • 14 4         | Muka surat 1 dari 1 🕨                  | N O        |       |                    |                    |                    | Memapar   | kan rekod 1 hir   | ngga 9 dari 9 re | kod  |
| 🔍 Perakaunan Projek              | *         |                   |                                        |            |       |                    |                    |                    |           |                   |                  |      |
| 🔍 Pengekosan Berasaskan Aktiviti | *         | Senarai Tugasan N | IODUL                                  |            |       |                    |                    |                    |           |                   |                  |      |
| 🔍 Pengurusan Kontrak             | *         | Bil NO REKOD      | NO RUJUKAN JENIS                       | BANK/SYARI |       | AUN (RM) S         | TATUS              | NAMA PEGA          | NAI       | TARIKH            | BIL HARI         | UT   |
| 🔍 Integrasi Luar                 | *         |                   |                                        |            |       | Y SEM              | NUA V              |                    |           | PH Y              | 1                | 2    |
| ⊖, dms                           | *         | 10 • 14 4         | Muka surat 1 dari 1 🕨                  | но         |       |                    |                    |                    | Memaparka | n rekod 1 hingg   | a 10 dari 10 re  | ekod |

| Langkah | Tindakan              | Catatan |
|---------|-----------------------|---------|
| 1       | Klik pada panel Gaji. |         |

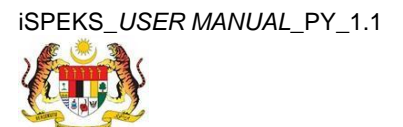

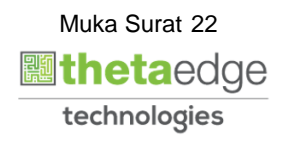

|                                                                                                    |     |        |              |             | *                                                                    |            |       |                    |                    |                    |           | Tetapan 👻          |                |      |
|----------------------------------------------------------------------------------------------------|-----|--------|--------------|-------------|----------------------------------------------------------------------|------------|-------|--------------------|--------------------|--------------------|-----------|--------------------|----------------|------|
| 1 SPEK S MENU                                                                                                    | «   | 🧹 Main | Title        |             |                                                                      |            |       |                    |                    |                    |           |                    |                |      |
| 🔍 sam                                                                                                    | < ▲ | Senara | i Tugasan L  | UMUM        |                                                                      |            |       |                    |                    |                    |           |                    |                |      |
| 🔍 Bajet                                                                                                    | *   | Bil    | MODUL        | L P         | ROSES SUB MODU                                                       | SAH SIMPAN | SEMAK | SEMAK 2            | SAH                | SOKONG             | LULUS 1   | LULUS 2            | KUIRI          |      |
| 🔍 Lejar AM                                                                                                    | *   |        |              | P           | roses Penyediaan                                                     |            |       |                    |                    |                    |           |                    |                |      |
| Q Pengurusan Tunai                                                                                                    | *   | 1      |              | B           | orang KEW. 8 -<br>krin Penyediaan                                    | 5          | 1     | TIDAK<br>BERKENAAN | TIDAK<br>BERKENAAN | TIDAK<br>BERKENAAN | 1         | TIDAK<br>BERKENAAN | 1              |      |
| Akaun Belum Bayar                                                                                                    | *   |        |              | B           | orang Kew8<br>roses Penyediaan                                       |            |       |                    |                    |                    |           |                    |                | - 1  |
| <ul> <li>Akaun Belum Terima</li> <li>Perolehan</li> </ul>                                                                                                    | * * | 2      |              | B           | orang KEW. 320 -<br>krin Penyediaan                                  | 1          | 0     | TIDAK<br>BERKENAAN | TIDAK<br>BERKENAAN | TIDAK<br>BERKENAAN | 0         | TIDAK<br>BERKENAAN | 0              |      |
| 🔍 Gaji                                                                                                    | *   |        |              | P           | envediaan Borang                                                     |            |       |                    |                    |                    |           |                    |                |      |
| Gap Penyediaan Maklumat Gaji     BKEW. 32     BY Setting Setting | ma  | 3      |              | T<br>P<br>T | P1 (Pelepasan<br>CB) - Skrin<br>enyediaan Borang<br>P1               | 1          | 0     | TIDAK<br>BERKENAAN | TIDAK<br>BERKENAAN | TIDAK<br>BERKENAAN | 0         | TIDAK<br>BERKENAAN | 0              |      |
| Defongan Cukai Berjaduai (PCB)     Dekerja Sambilan Harian     Perubahan Gaji Secara Berkelompok     Carlan     Decese Bambaura (1)                                                                                                    |     | 4      |              | P<br>T<br>P | enyediaan Borang<br>P2 (Pelepasan<br>CB) - Skrin<br>enyediaan Borang | 0          | 0     | TIDAK<br>BERKENAAN | TIDAK<br>BERKENAAN | TIDAK<br>BERKENAAN | 0         | TIDAK<br>BERKENAAN | 0              | •    |
| Proses Bonus/Bantuan Khas/Premium/APC     Proses Auto Pay                                                                                                    |     | 10 •   | ] H 4        | Muka su     | urat 1 dari 1 🕒                                                      | H O        |       |                    |                    |                    | Memapar   | kan rekod 1 hing   | ga 9 dari 9 re | ekod |
| <ul> <li>Penyenggaraan Maklumat Gaji</li> <li>Laporan</li> </ul>                                                                                                    |     | Senara | ii Tugasan N | MODUL       |                                                                      |            |       |                    |                    |                    |           |                    |                |      |
| Baucar Jumal                                                                                                    |     | Bil N  | O REKOD      | NO RUJ      |                                                                      | BANK/SYARI |       | IAUN (RM) S        | TATUS              | NAMA PEGAN         | NAI       | TARIKH (A          | BIL HARI       |      |
| ् Pinjaman Kakitangan                                                                                                    | *   |        |              |             |                                                                      |            |       | Y SEA              | NUA V              |                    |           | W Y                | )              | /    |
| 🔍 Pendahuluan & Tuntutan                                                                                                    | *   | 10 .   | The at       | Muka n      | t tiph t tr                                                          | NIO        |       |                    |                    |                    | Momanarka | n rokod 1 bingga   | 10 dari 10 rr  | akad |
| Pengurusan Aset & Inventori                                                                                                    | *   | 10 .   | Dist. at     | muka su     | dan i j                                                              | 1 0        |       |                    |                    |                    | memdparka | n rekvu i ningga   | TO Gall TO RE  | 000  |

| Langkah | Tindakan                         | Catatan |
|---------|----------------------------------|---------|
| 1       | Klik pada panel Proses Auto Pay. |         |

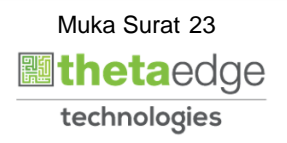

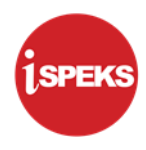

# 2.3.1 Skrin Kelulusan Proses Fail Autopay ke Bank

# 5. Skrin Proses Autopay dipaparkan.

|       |                                                     |                |           |             |            | *                 |                   |                          |   | Tetar | oan 👻 |       | P |
|-------|-----------------------------------------------------|----------------|-----------|-------------|------------|-------------------|-------------------|--------------------------|---|-------|-------|-------|---|
| $\gg$ | V Proses Autopay                                    |                |           |             |            |                   |                   |                          |   |       |       |       |   |
|       | Proses Autopay                                      |                |           |             |            |                   |                   |                          |   |       |       |       |   |
|       |                                                     | Tahun Gaji : 2 | 016       |             |            |                   |                   |                          |   |       |       |       |   |
|       | Bulan Gri<br>Pilihan Peranan (For Testing Purposes) |                |           |             |            |                   |                   |                          | × |       |       |       |   |
|       |                                                     | Pilihan Prose  | Bil. PKID | Tahun Gaji  | Bulan Gaji | Jenis Autopay     | 1<br>Jenis Proses | Status                   | 7 |       |       |       |   |
|       |                                                     |                | 1 26      | 2016        | 10         | Autopay Ke Agensi | BONUS             | SEMAK                    |   |       |       | Lulus |   |
|       |                                                     |                | 10 • 14   | 4 Muka sura | t 1 dari 1 | ▶ H Ŏ             | Memaparkan rekoc  | 11 hingga 1 dari 1 rekođ |   |       |       |       |   |
|       |                                                     |                |           |             |            |                   |                   |                          |   |       |       |       |   |

| Langkah | Tindakan                     | Catatan |
|---------|------------------------------|---------|
| 1       | Klik pada peranan berkenaan. |         |

|    |                    |                                                                                              |                  | *       | 1                                  | Tetapan 👻                             | III 🖡 |
|----|--------------------|----------------------------------------------------------------------------------------------|------------------|---------|------------------------------------|---------------------------------------|-------|
| >> | V Proses Autopay   |                                                                                              |                  |         |                                    |                                       |       |
|    | Proses Autopay     |                                                                                              |                  |         |                                    |                                       |       |
|    |                    | Tahun Gaji : 2016<br>Bulan Gaji : 3<br>Jenis Autopay : AUTOPAY<br>Pilihan Proses : KITARAN B | KE BANK<br>BIASA | ~       |                                    |                                       |       |
|    | Autopay Ke Bank    |                                                                                              |                  |         |                                    |                                       |       |
|    | Bil. Nama Bank     |                                                                                              | Kod Organisasi   | Kod BNM | Nama Fail                          |                                       |       |
|    | 1 CIMB BANK BERHAD |                                                                                              | 123              | 12      | 09_CIBBMYKL_APY_20160926092048.txt | Papar Cover Letter Papar Fail Autopay |       |
|    |                    |                                                                                              |                  |         |                                    |                                       |       |

| Langkah | Tindakan                                    | Catatan |
|---------|---------------------------------------------|---------|
| 1       | Klik pada butang <b>Papar Cover Letter.</b> |         |

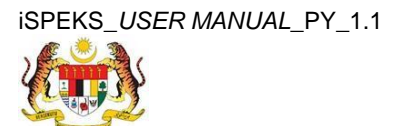

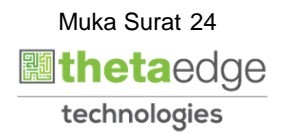

|    |                    |                                                                     |                                               |             | 1   |                                   | -                                                | Tetapan 👻 🔝      | I 🖡 |
|----|--------------------|---------------------------------------------------------------------|-----------------------------------------------|-------------|-----|-----------------------------------|--------------------------------------------------|------------------|-----|
| >> | V Proses Autopay   |                                                                     |                                               |             |     |                                   |                                                  |                  |     |
|    | Proses Autopay     |                                                                     |                                               |             |     |                                   |                                                  |                  |     |
|    |                    | Tahun Gaji :<br>Bulan Gaji :<br>Jenis Autopay :<br>Pilihan Proses : | 2016<br>3<br>AUTOPAY KE BANK<br>KITARAN BIASA |             | ~   |                                   |                                                  |                  |     |
|    | Autopay Ke Bank    |                                                                     |                                               |             |     |                                   |                                                  |                  |     |
|    | Bil. Nama Bank     |                                                                     | Kod Or                                        | ganisasi Ko | BNM | Nama Fail                         | na a star sa sa sa sa sa sa sa sa sa sa sa sa sa |                  |     |
|    | 1 CIMB BANK BERHAD |                                                                     | 123                                           | 12          |     | 09_CIBBMYKL_APY_20160926092048.bt | Papar Cover Letter Pap                           | bar Fail Autopay |     |
|    |                    |                                                                     |                                               |             |     |                                   |                                                  |                  |     |

| Langkah | Tindakan                             | Catatan |
|---------|--------------------------------------|---------|
| 1       | Klik pada butang Papar Fail Autopay. |         |

# 2.3.2 Skrin Kelulusan proses Fail Autopay ke Bank Agensi

8. Skrin Proses Autopay dipaparkan.

| Proses Autopay        |                   |                     |                |                    |                                |            |     |
|-----------------------|-------------------|---------------------|----------------|--------------------|--------------------------------|------------|-----|
| Proses Autopay        |                   |                     |                |                    |                                |            |     |
|                       | Tahun Gaji : 2019 |                     |                |                    |                                |            |     |
| Bulan Gaji : 4        |                   |                     |                |                    |                                |            |     |
|                       | Jenis Autopay :   | AUTOPAY KE AGENSI   | ~              |                    |                                |            |     |
|                       | Pilihan Proses :  | KITARAN BIASA       | ¥              |                    |                                |            |     |
| Autonay Ko Agonoj Doj | tongan Gaii (ABG) |                     |                |                    |                                |            | Ý   |
| Autopay Ke Agensi Po  | tongan Gaji (APG) |                     |                |                    |                                |            |     |
| Bil. Nama Agensi      |                   | Kod Rujukan Majikan | Kod Organisasi | Rujukan Organisasi | Nama Fail                      |            |     |
| 1 PERKESO             |                   | а                   |                | а                  | 08_422_B8A_20190516151309.txt  | Papar Fail | □ ^ |
| 2 PERKESO             |                   | а                   |                | а                  | 08_422_PMD_20190516151309.txt  | Papar Fail |     |
| 3 ANGKASA             |                   |                     |                |                    | 08_6016_PTE_20190516151317.bxt | Papar Fail |     |
| 4 ANGKASA             |                   |                     |                |                    | 08_6016_PTG_20190516151317.bt  | Papar Fail |     |
| 5 LEMBAGA HASIL       | DALAM NEGERI      | 02921558070         |                |                    | 08 4428 PTL 20190516151338.txt | Papar Fail |     |

| Langkah | Tindakan                                          | Catatan |
|---------|---------------------------------------------------|---------|
| 1       | Klik pada checkbox untuk maklumat yang berkenaan. |         |

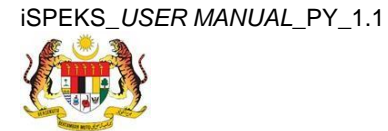

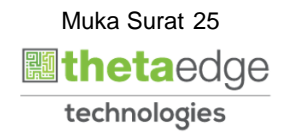

SPEK

|   |                                                             |                                               | 2           |                                    | Tetapan 👻 🔲 🎼                         |
|---|-------------------------------------------------------------|-----------------------------------------------|-------------|------------------------------------|---------------------------------------|
| » | V Proses Autopay                                            |                                               |             |                                    |                                       |
|   | Proses Autopay                                              |                                               |             |                                    |                                       |
|   | Tahun Gaji<br>Bulan Gaji<br>Jenis Autopay<br>Pilihan Proses | 2016<br>3<br>AUTOPAY KE BANK<br>KITARAN BIASA | <b>&gt;</b> |                                    |                                       |
|   | Autopay Ke Bank                                             |                                               |             |                                    | 0                                     |
|   | Bil. Nama Bank                                              | Kod Organisasi                                | Kod BNM     | Nama Fail                          |                                       |
|   | 1 CIMB BANK BERHAD                                          | 123                                           | 12          | 09_CIBBMYKL_APY_20160926092048.txt | Papar Cover Letter Papar Fail Autopay |
|   |                                                             |                                               |             |                                    | 0                                     |
|   |                                                             |                                               |             |                                    | Lulus                                 |

| Langkah | Tindakan                         | Catatan |
|---------|----------------------------------|---------|
| 1       | Tanda pada data yang diperlukan. |         |
| 2       | Klik pada butang <b>Lulus.</b>   |         |

# 10. Skrin Proses Autopay dipaparkan.

|                    |                            |                | *                    |                | Tetapan 👻                             |   |
|--------------------|----------------------------|----------------|----------------------|----------------|---------------------------------------|---|
| » 🖉 Proses Autopay |                            |                |                      |                |                                       |   |
| Proses Autopay     |                            |                |                      |                |                                       |   |
|                    | Tahun Gaji : 2016          |                |                      |                |                                       |   |
|                    | Bulan Gaji : 3             |                |                      |                |                                       |   |
|                    | Jenis Autopay : AUTOPAY    | KE BANK        | ~                    |                |                                       |   |
| F                  | Pilihan Proses : KITARAN I | BIASA          | ~                    |                |                                       |   |
| Autonau Ko Bank    |                            |                |                      |                |                                       |   |
| Autopay Ke Balik   |                            |                | Pengesahan           | ×              |                                       |   |
| Bil. Nama Bank     |                            | Kod Organisasi | Adakah anda pasti ur | us rekod ini ? |                                       |   |
| 1 CIMB BANK BERHAD |                            | 123            |                      | 5092048.txt    | Papar Cover Letter Papar Fail Autopay | 1 |
|                    |                            |                | Ya Tidak             |                |                                       |   |
|                    |                            |                |                      |                |                                       |   |
|                    |                            |                |                      |                |                                       |   |
|                    |                            |                |                      |                |                                       |   |
|                    |                            |                |                      |                |                                       |   |
|                    |                            |                |                      |                |                                       |   |
|                    |                            |                |                      |                |                                       |   |
|                    |                            |                |                      |                |                                       |   |
|                    |                            |                |                      |                |                                       |   |

| Langkah | Tindakan                               | Catatan |
|---------|----------------------------------------|---------|
| 1       | Klik pada Butang Ya untuk lulus Rekod. |         |

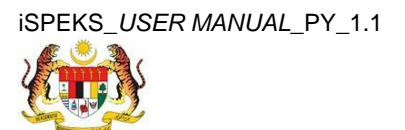

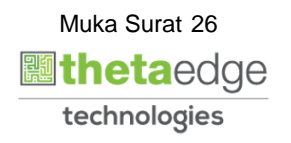

SPEK

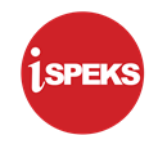

|    | 8                                                                      | Tetapan 👻 | 1.000 | P |
|----|------------------------------------------------------------------------|-----------|-------|---|
| >> | 💅 Proses Autopay                                                       |           |       |   |
|    | Proses Autopay                                                         |           |       |   |
|    | Tahun Gaji : 2016<br>Bulan Gaji : 3<br>Jenis Autopay : AUTOPAY KE BANK |           |       |   |
|    | Autopay Ke Bank Notifikasi X                                           |           |       |   |
|    | Bil. Nama Bank Kod Organisasi                                          |           |       |   |
|    |                                                                        |           |       |   |
|    |                                                                        |           |       |   |

| Langkah | Tindakan             | Catatan |
|---------|----------------------|---------|
| 1       | Klik pada butang Ok. |         |

# 12. Skrin Log Keluar dipaparkan.

|   |                  | -               |         | 8         | Tetapan 👻 |       |
|---|------------------|-----------------|---------|-----------|-----------|-------|
| * | V Proses Autopay |                 |         |           |           |       |
|   | Proses Autopay   |                 |         |           |           |       |
|   | Tahun Gaji       | 2016            |         |           |           |       |
|   | Bulan Gaji       | 3               |         |           |           |       |
|   | Jenis Autopay    | AUTOPAY KE BANK | ~       |           |           |       |
|   | Pilihan Proses   | KITARAN BIASA   |         | ~         |           |       |
|   | Autopay Ke Bank  |                 |         |           |           |       |
|   | Bil. Nama Bank   | Kod Organisasi  | Kod BNM | Nama Fail |           |       |
|   |                  |                 |         |           |           |       |
|   |                  |                 |         |           |           | Lulus |
|   |                  |                 |         |           |           |       |

| Langka | h Tindakan                     | Catatan |
|--------|--------------------------------|---------|
| 1      | Klik pada ikon 📴 untuk keluar. |         |

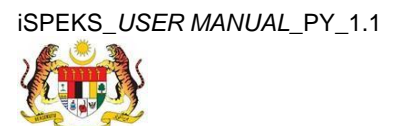

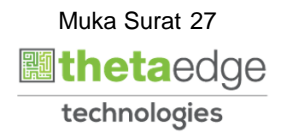